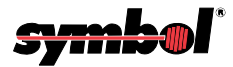

# **VRC 7900 Radio Terminal**

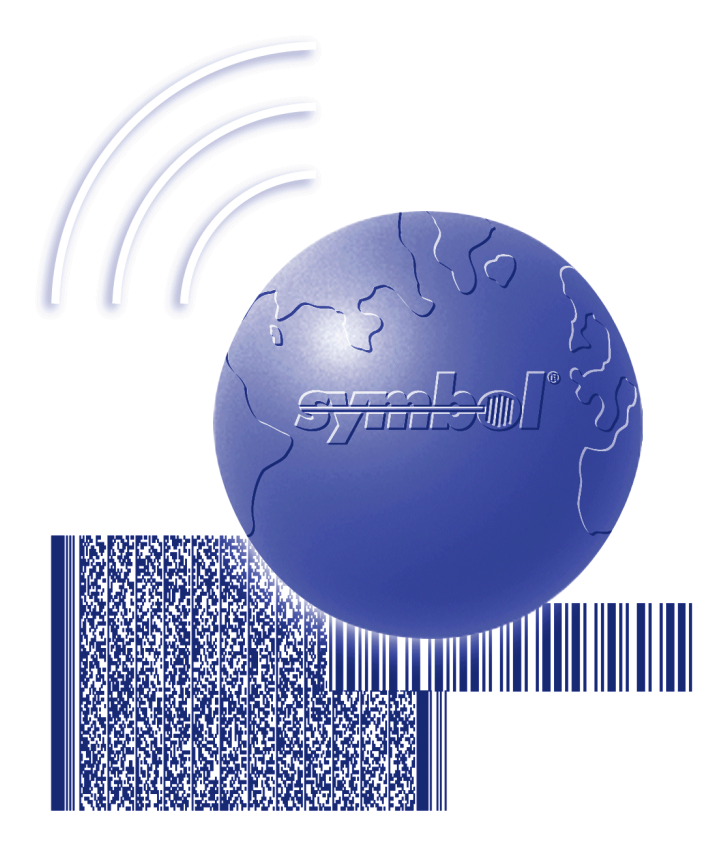

# **Product Reference Guide**

# VRC 7900 Radio Terminal Product Reference Guide

72-50138-02 Revision A August 2003

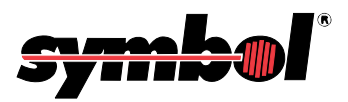

© 2001-2003 by Symbol Technologies, Inc. All rights reserved.

No part of this publication may be reproduced or used in any form, or by any electrical or mechanical means, without permission in writing from Symbol. This includes electronic or mechanical means, such as photocopying, recording, or information storage and retrieval systems. The material in this manual is subject to change without notice.

The software is provided strictly on an "as is" basis. All software, including firmware, furnished to the user is on a licensed basis. Symbol grants to the user a non-transferable and non-exclusive license to use each software or firmware program delivered hereunder (licensed program). Except as noted below, such license may not be assigned, sublicensed, or otherwise transferred by the user without prior written consent of Symbol. No right to copy a licensed program in whole or in part is granted, except as permitted under copyright law. The user shall not modify, merge, or incorporate any form or portion of a licensed program with other program material, create a derivative work from a licensed program, or use a licensed program in a network without written permission from Symbol. The user agrees to maintain Symbol's copyright notice on the licensed programs delivered hereunder, and to include the same on any authorized copies it makes, in whole or in part. The user agrees not to decompile, disassemble, decode, or reverse engineer any licensed program delivered to the user or any portion thereof.

Symbol reserves the right to make changes to any software or product to improve reliability, function, or design.

Symbol does not assume any product liability arising out of, or in connection with, the application or use of any product, circuit, or application described herein.

No license is granted, either expressly or by implication, estoppel, or otherwise under any Symbol Technologies, Inc., intellectual property rights. An implied license only exists for equipment, circuits, and subsystems contained in Symbol products.

Symbol, Spectrum One, and Spectrum24 are registered trademarks of Symbol Technologies, Inc. Other product names mentioned in this manual may be trademarks or registered trademarks of their respective companies and are hereby acknowledged.

Symbol Technologies, Inc. One Symbol Plaza Holtsville, New York 11742-1300 http://www.symbol.com

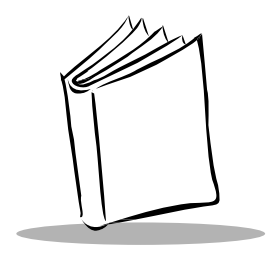

Contents

### **About This Guide**

| roduction             | vii  |
|-----------------------|------|
| napter Descriptions   | vii  |
| otational Conventions | viii |
| elated Documents      | viii |
| ervice Information    | ∕iii |
| mbol Support Center   | . ix |

### **Chapter 1. Getting Started**

| troduction                   | 1-1         |
|------------------------------|-------------|
| npacking the Terminal        | 1-1         |
| arts of the Terminal         | 1-2         |
| ccessories and Peripherals 1 | I <b>-3</b> |
| Optional Accessories 1       | -4          |
| Radio Cards 1                | -4          |
| SDK 1                        | -4          |
| efore You Use the Terminal   | -4          |

### **Chapter 2. Installing the Terminal**

| Introduction                               |
|--------------------------------------------|
| Installing Your Terminal                   |
| Positioning the Terminal 2-2               |
| Routing Electrical Cables 2-3              |
| Installation Kit of Parts 2-4              |
| Installing the Terminal                    |
| Providing Power to the Terminal 2-8        |
| Connecting AC Power to Your Terminal 2-10  |
| Connecting the Cable                       |
| Installation and the Internal Battery 2-13 |

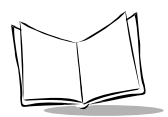

### Chapter 3. Software Installation on the Development PC

| Introduction                             | . 3-1 |
|------------------------------------------|-------|
| Symbol Windows CE SDK                    | . 3-2 |
| Installing the SDK on the Development PC | . 3-2 |

#### **Chapter 4. Operating the Terminal**

| Introduction                       |
|------------------------------------|
| Powering on the VRC 7900           |
| Booting the Terminal               |
| Using the Keyboard                 |
| Locking the Desktop                |
| Adjusting the Screen and Volume    |
| Calibrating the Screen             |
| Adjusting the Contrast:            |
| Adjusting the Volume:              |
| Connecting a Scanner               |
| Displaying Bar Code Information    |
| Saving Files and Allocating Memory |
| Flash File System    4-13          |
| DRAM file system                   |

### Chapter 5. Spectrum24 Network Configuration

| Introduction                        | <br> | <br>5-1 |
|-------------------------------------|------|---------|
| Configuring Your Terminal           | <br> | <br>5-1 |
| Configuring the Advanced Properties | <br> | <br>5-3 |

### **Chapter 6. Configuring the Terminal**

| Introduction                     | -1 |
|----------------------------------|----|
| Flash Partitions                 | -1 |
| FFS Partitions                   | -1 |
| Non-FFS Partitions               | -2 |
| Downloading the Operating System | -2 |
| Downloading Applications         | -6 |

#### **Chapter 7. Communications**

| Introduction                           |         | 7-1 |
|----------------------------------------|---------|-----|
| Performing ActiveSync using the Serial | I Cable | 7-2 |

### **Chapter 8. Maintenance and Troubleshooting**

| Maintaining the Terminal | 8-1 |
|--------------------------|-----|
| Cleaning the Terminal    | 8-1 |
| Storage                  | 8-1 |
| Troubleshooting          | 8-2 |

# Appendix A. Specifications

| Environment. | A-1 |
|--------------|-----|
| Pin-Outs     | A-3 |

### Index

### Tell Us What You Think...

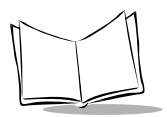

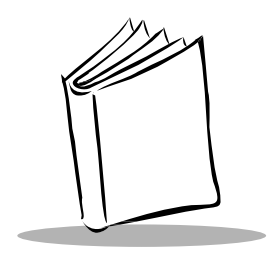

# About This Guide

# Introduction

The VRC 7900 Radio Terminal Product Reference Guide provides general instructions for the System Administrator to set up, initialize, operate, troubleshoot, and maintain the VRC 7900 Radio Terminal.

# **Chapter Descriptions**

- Chapter 1, Getting Started, describes the procedures for setting up the terminal.
- Chapter 2, *Installing the Terminal*, provides instructions on installing the terminal in a vehicle and providing power to the terminal.
- Chapter 3, Software Installation on the Development PC, provides instructions on the installation of the Software Developer's Kit.
- Chapter 4, *Operating the Terminal*, provides detailed instructions on the operation of the terminal.
- Chapter 5, *Spectrum24 Network Configuration*, describes the utilities that monitor and configure the Spectrum24 wireless connection.
- Chapter 6, *Configuring the Terminal*, describes options for configuring the terminal to assist in planning your application development.
- Chapter 7, *Communications*, explains how to use ActiveSync<sup>®</sup> for communications between the terminal and host PC.
- Chapter 8, *Maintenance and Troubleshooting*, provides information about possible problems with the terminal and suggested solutions to these problems.
- Appendix A, Specifications, details the technical specifications of the product.

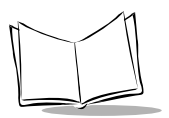

# **Notational Conventions**

The following conventions are used in this document:

- Italics are used to highlight specific items in the general text, and to identify chapters and sections in this and related documents.
- Bullets (•) indicate:
  - action items
  - lists of alternatives
  - lists of required steps that are not necessarily sequential
- Sequential lists (e.g., those that describe step-by-step procedures) appear as numbered lists.

# **Related Documents**

- VRC 7900 Radio Terminal Quick Reference Guide, p/n 72-50137-xx.
- VRC 7900 Vehicle Mounting Bracket Installation Instructions, p/n 72-55104-xx

# **Service Information**

If you have a problem with your equipment, contact the *Service Information* for your region. See page viii for contact information. Before calling, have the model number, serial number, and several of your bar code symbols at hand.

Call the Support Center from a phone near the scanning equipment so that the service person can try to talk you through your problem. If the equipment is found to be working properly and the problem is symbol readability, the Support Center will request samples of your bar codes for analysis at our plant.

If your problem cannot be solved over the phone, you may need to return your equipment for servicing. If that is necessary, you will be given specific directions.

**Note:** Symbol Technologies is not responsible for any damages incurred during shipment if the approved shipping container is not used. Shipping the units improperly can possibly void the warranty. If the original shipping container was not kept, contact Symbol to have another sent to you.

# **Symbol Support Center**

For service information, warranty information or technical assistance contact or call the Symbol Support Center in:

#### **United States**

Symbol Technologies, Inc. One Symbol Plaza Holtsville, New York 11742-1300 Tel: 1-800-653-5350

#### **United Kingdom**

Symbol Technologies Symbol Place Winnersh Triangle, Berkshire RG41 5TP United Kingdom Tel: 0800 328 2424 (Inside UK) Tel: +44 118 945 7529 (Outside UK)

#### Australia

Symbol Technologies Pty. Ltd. 432 St. Kilda Road Melbourne, Victoria 3004 Tel: 1-800-672-906 (Inside Australia) Tel: +61-3-9866-6044 (Outside Australia)

#### Denmark/Danmark

Symbol Technologies AS Dr. Neergaardsvej 3 2970 Hørsholm Tel: 7020-1718 (Inside Denmark) Tel: +45-7020-1718 (Outside Denmark)

#### Finland/Suomi

Oy Symbol Technologies Kaupintie 8 A 6 FIN-00440 Helsinki, Finland Tel: 9 5407 580 (Inside Finland) Tel: +358 9 5407 580 (Outside Finland)

#### Canada

Symbol Technologies Canada, Inc. 2540 Matheson Boulevard East Mississauga, Ontario, Canada L4W 4Z2 Tel: 905-629-7226

#### Asia/Pacific

Symbol Technologies Asia, Inc. (Singapore Branch) 230 Victoria Street #05-07/09 Bugis Junction Office Tower Singapore 188024 Tel: +65-6796-9600 Fax: +65-6337-6488

#### Austria/Österreich

Symbol Technologies Austria GmbH Prinz-Eugen Strasse 70 / 2.Haus 1040 Vienna, Austria Tel: 01-5055794-0 (Inside Austria) Tel: +43-1-5055794-0 (Outside Austria)

#### **Europe/Mid-East Distributor Operations**

Contact your local distributor or call: Tel: +44 118 945 7360

#### France

Symbol Technologies France Centre d'Affaire d'Antony 3 Rue de la Renaissance 92184 Antony Cedex, France Tel: 01-40-96-52-21 (Inside France) Tel: +33-1-40-96-52-50 (Outside France)

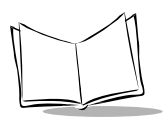

#### Germany/Deutchland

Symbol Technologies GmbH Waldstrasse 66 D-63128 Dietzenbach, Germany Tel: 6074-49020 (Inside Germany) Tel: +49-6074-49020 (Outside Germany)

#### Latin America Sales Support

2730 University Dr. Coral Springs, FL 33065 USA Tel: 1-800-347-0178 (Inside United States) Tel: +1-954-255-2610 (Outside United States) Fax: 954-340-9454

#### Netherlands/Nederland

Symbol Technologies Kerkplein 2, 7051 CX Postbus 24 7050 AA Varsseveld, Netherlands Tel: 315-271700 (Inside Netherlands) Tel: +31-315-271700 (Outside Netherlands)

#### South Africa

Symbol Technologies Africa Inc. Block B2 Rutherford Estate 1 Scott Street Waverly 2090 Johannesburg Republic of South Africa Tel: 11-809 5311 (Inside South Africa) Tel: +27-11-809 5311 (Outside South Africa)

#### Italy/Italia

Symbol Technologies Italia S.R.L. Via Cristoforo Columbo, 49 20090 Trezzano S/N Navigilo Milano, Italy Tel: 2-484441 (Inside Italy) Tel: +39-02-484441 (Outside Italy)

#### Mexico/México

Symbol Technologies Mexico Ltd. Torre Picasso Boulevard Manuel Avila Camacho No 88 Lomas de Chapultepec CP 11000 Mexico City, DF, Mexico Tel: 5-520-1835 (Inside Mexico) Tel: +52-5-520-1835 (Outside Mexico)

#### Norway/Norge

Symbol's registered and mailing address: Symbol Technologies Norway Hoybratenveien 35 C N-1055 OSLO, Norway Symbol's repair depot and shipping address:

Symbol Technologies Norway Enebakkveien 123 N-0680 OSLO, Norway

Tel: +47 2232 4375

#### Spain/España

Symbol Technologies S.L. Avenida de Bruselas, 22 Edificio Sauce Alcobendas, Madrid 28108 Spain Tel: 91 324 40 00 (Inside Spain) Tel: +34 91 324 40 00 (Outside Spain) Fax: +34.91.324.4010

#### Sweden/Sverige

"Letter" address:

Symbol Technologies AB Box 1354 S-171 26 SOLNA Sweden Visit/shipping address: Symbol Technologies AB Solna Strandväg 78 S-171 54 SOLNA

Sweden Tel: Switchboard: 08 445 29 00 (domestic) Tel: Call Center: +46 8 445 29 29 (international) Support E-Mail: Sweden.Support@se.symbol.com

If you purchased your Symbol product from a Symbol Business Partner, contact that Business Partner for service.

For the latest version of this guide go to:http://www.symbol.com/manuals.

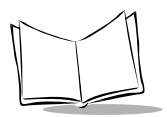

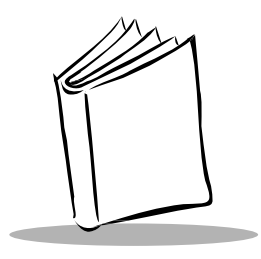

Chapter 1 Getting Started

# Introduction

The VRC 7900 Radio Terminal is a rugged, vehicle-mounted computer terminal designed to run logistics and warehousing management systems. The terminal is configured as either an RF terminal, providing real-time Wireless Local Area Network (WLAN) communications, or as a batch terminal, downloading gathered information as required. The Windows<sup>®</sup> CE operating system makes development of custom applications easy, leading to cost savings. You can also load additional software as necessary.

The terminal incorporates wireless LAN technology (2Mbps or 11Mbps) and is powered by a 32-bit processor. A 65-key keyboard and touch screen allow easy user input which is displayed on a 1/2 VGA, 16-color backlit LCD.

You can connect a scanner or ActiveSync cable by using the two RS-232 serial ports on the connector panel on the bottom of the terminal.

The VRC 7900 terminals consist of the following models:

- VRC 7942: Performs wireless networking using Symbol's Spectrum24<sup>®</sup> 2Mb radio.
- VRC 7946: Performs wireless networking using Symbol's Spectrum24<sup>®</sup> 11Mb radio.

# **Unpacking the Terminal**

Carefully remove all protective material from around the terminal and save the shipping container for later storage and shipping.

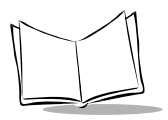

Verify that you received all equipment listed on the packing slip and inspect the equipment for damage. If you find any damaged or missing items, contact the Symbol Support Center immediately (page viii).

# Parts of the Terminal

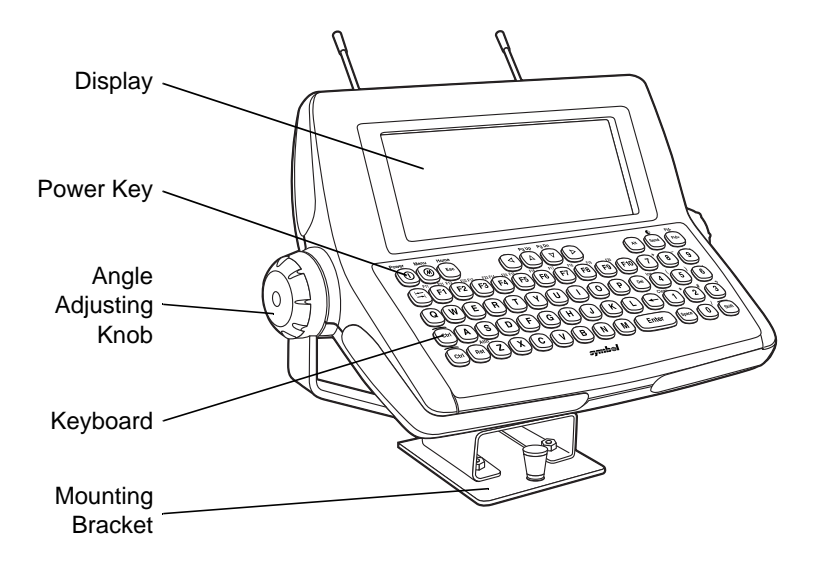

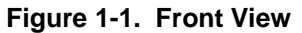

Getting Started

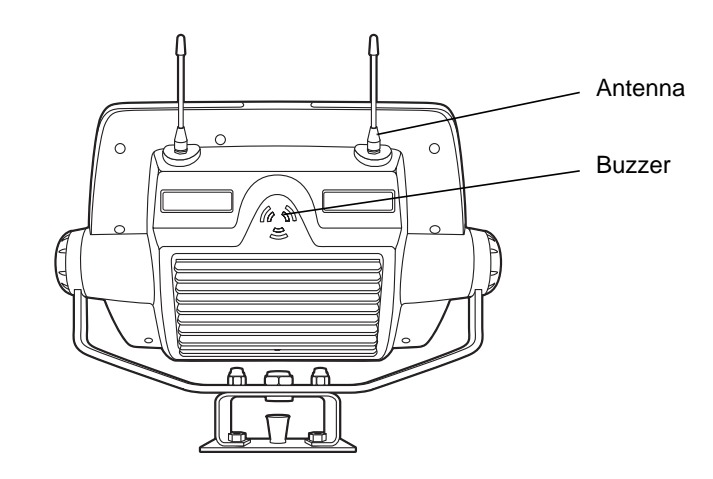

Figure 1-2. Back View

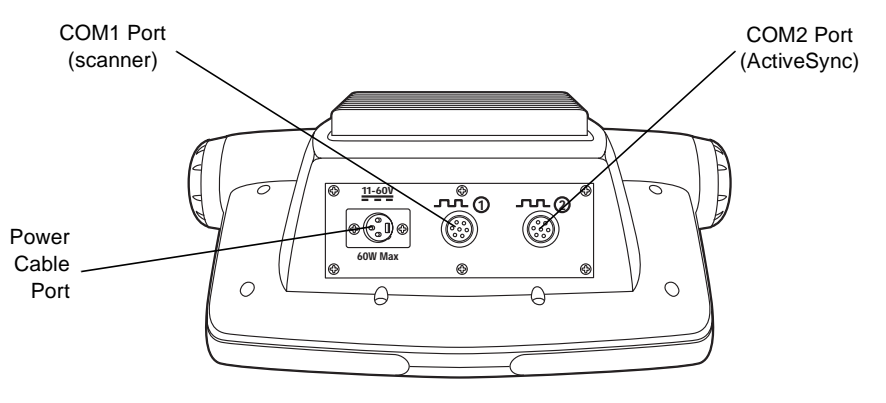

Figure 1-3. Bottom View

# **Accessories and Peripherals**

The VRC 7900 comes with an installation kit which includes:

- Quick release mounting plate
- All necessary connectors and cables.

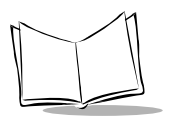

## **Optional Accessories**

You can order these optional accessories from Symbol:

- Scanner cable (scanner specific)
- RS-232 ActiveSync cable
- Spare antennas
- AC cable (use with AC universal power supply)
- AC universal power supply
- Filter box (use as a noise filter or with low voltage forklifts to power the terminal off when the ignition is off)
- Additional mounting bracket.
- Note: Use only a Symbol-approved power supply, output rated 12V dc and minimum 9A (p/n 50-14001-004). The power supply is certified to EN60950 with SELV outputs.

Benutzen Sie nur eine Symbol Technologies genehmigt Stromversorgung in den Ausgabe: 12V dc und minimum 9A (p/n 50-14001-004). Die Stromversorgung ist bescheinigt nach EN60950 mit SELV Ausgaben.

### **Radio Cards**

VRC 7900 terminals include an internal radio card for use with Symbol Spectrum24 networks. Contact Symbol Technologies for more information on radio cards.

# SDK

The *Windows<sup>®</sup> CE SDK for VRC 7900 Terminals* contains all necessary software and documentation to assist you in developing applications to run on the VRC 7900.

You will need one or more application development environments (ADEs) from other vendors to develop applications for the VRC 7900, for example Microsoft Visual C++.

# **Before You Use the Terminal**

- 1. Install the terminal in the vehicle. Refer to Chapter 2, Installing the Terminal.
- 2. Charge the internal battery. Refer to *Installation and the Internal Battery* on page 2-13.

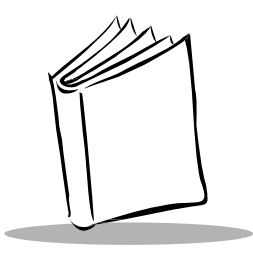

# Chapter 2 Installing the Terminal

# Introduction

This chapter describes how to install your terminal in a vehicle. There are different installation options depending on the type of vehicle you operate. Read all of the following instructions before you begin.

#### Caution

A competent engineer must perform the installation in a vehicle. Improper installation can damage your vehicle.

Do not install the terminal in a location that will affect vehicle safety or driveability.

### WARNING

The VRC 7900 is intended for use on vehicles primarily operating indoors, or for fixed indoor installation. The VRC 7900 should not be installed in fixed outdoor locations, or on a vehicle primarily operating outdoors, unless additional environmental protection is provided.

**Note:** The terminal and bracket must be firmly secured to a surface that can support the terminal's weight.

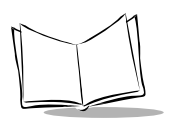

Table 2-1 on page 2-4 describes the parts in the installation kit included with your terminal.

# **Installing Your Terminal**

Follow the general instructions below to properly install your terminal in a vehicle.

# Positioning the Terminal

- If a similar terminal was previously installed on the vehicle, check to see if the position that was used on the last installation is suitable for this terminal
- If a similar terminal was not previously installed on the vehicle, decide on the position of the terminal and all the associated components. Test the installation for at least 30 minutes before continuing with another vehicle. Record all details
  - Check that the positions of the terminal and filter box do not obstruct any vehicle controls
  - Check the position of the terminal for user comfort over long periods
  - Check that the terminal does not obstruct the driver's view
  - Check that the filter box is not fitted in a confined space where it may overheat.
- Once you decide on the positions of the terminal and the filter box, select or manufacture a suitable bracket
- Secure the terminal installation with Nyloc<sup>™</sup> nuts (Item 14, Table 2-1) and screws (Item 13, Table 2-1), securing the screws with Nutlock.

### **Important Fixing Information**

Any modification to supplied mountings could cause early failure of the unit/mountings.

- ALL fixing positions must be used
- All nuts/bolts/end clamps to be checked periodically and tightened if required
- The quick release mounting plate (Snatch plate) to be fully supported over its entire footprint
- Additional plates may be required to achieve this.

Note: See label on quick release plate for further fixing information.

## **Routing Electrical Cables**

- Establish a neat route for the cabling, staying clear of moving parts, sharp edges, or hot surfaces wherever possible.
- Fix the cable to existing cable runs inside the vehicle using cable ties (item 12, Table 2-1), but make sure they are away from any moving parts, sharp edges, or hot surfaces.
- When the cabling must go through a panel, use a suitable gland (item 2, Table 2-1).
- When fixing the conduit or cable on the outside of a vehicle, use P-Clips (item 10, Table 2-1). Either drill and tap the hole or use a nut and bolt to secure the clip.
- Make sure the cable does not have tight bends. The minimum recommended radius is 2.5".
- Solder all fuse holders (item 3, Table 2-1). DO NOT crimp.
- After soldering the fuse holder, file the solder flat where it comes in contact with the fuse.
- On electric vehicles, take the power from as close to the battery as possible, but not directly from the battery terminals, and not before any main fuse.
- On gasoline, diesel or propane vehicles, take the power from as close to the battery terminals as possible, and avoid using existing wiring. Always use a filter box on these types of vehicles, and cable as indicated in Figure 2-1 ensuring that the ignition input is cabled via the ignition switch.
- All cables must be fused, and all fuses must be as close as possible to the power source.
- If you are unsure of the correct power source, contact the vehicle manufacturer for more information.

**Note:** On gasoline, diesel or propane vehicles, the engine must be running before the terminal is switched on. Failure to do this may corrupt important terminal configuration settings.

### WARNING

The VRC 7900 is intended for use on vehicles primarily operating indoors, or for fixed indoor installation. The VRC 7900 should

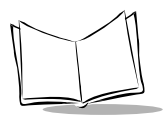

not be installed in fixed outdoor locations, or on a vehicle primarily operating outdoors, unless additional environmental protection is provided.

### Installation Kit of Parts

Table 2-1 lists the parts included with your terminal.

| Table 2-1. | Installation | Kit of | Parts |
|------------|--------------|--------|-------|
|            |              |        |       |

| ltem | Quantity                                                                                                    |    |
|------|----------------------------------------------------------------------------------------------------|----|
| 1    | 3-pin right angled XLR socket with 3 meters of double insulated, 1 twist per inch power cable,                                                       | 1  |
|      | OR                                                                                                    |    |
|      | 3-pin right angled XLR socket with 3 meters of 4-wire conductor cable (black and white wires shorted together, red and green wires shorted together) |    |
| 2    | 20mm cable gland                                                                                                    | 1  |
| 3    | 1.25" in-line fuse-holder                                                                                                    | 2  |
| 4    | 2A anti-surge 1.25" glass fuse                                                                                                    | 2  |
| 5    | 5A anti-surge 1.25" glass fuse                                                                                                    | 2  |
| 6    | 10mm blue ring crimps                                                                                                    | 2  |
| 7    | Scotch locks                                                                                                    | 2  |
| 8    | Female spade crimps                                                                                                    | 2  |
| 9    | Piggyback spade crimps                                                                                                    | 2  |
| 10   | 10mm PVC covered aluminium 'P' clip                                                                                                    | 6  |
| 11   | Snatch plate                                                                                                    | 1  |
| 12   | 300mm cable tie                                                                                                    | 12 |
| 13   | M8x20mm countersunk screw                                                                                                    | 4  |
| 14   | M8 Nyloc nut                                                                                                    | 4  |
| 15   | Filter box kit (required for 12-24V propane, gasoline, or diesel vehicles)                                                                           | 1  |

## Installing the Terminal

Follow the instructions below for the correct terminal installation in your vehicle. Figure 2-1 shows the terminal installation on a 12-24V gasoline, diesel, or propane vehicle. Figure 2-2 shows the installation on a 12-48V electric vehicle, and Figure 2-3 shows the installation on an electric vehicle operating at over 48V, up to 60V.

### 12-24V Gasoline, Diesel, or Propane Vehicles

Refer to Table 2-1 for item descriptions. Refer to Figure 2-1 for installation.

- Use of the filter box (item 15) is recommended.
- All power wiring must use twisted cable (item 1).
- Fuse in positive rail = 5A (T).
- Fuse in negative rail = 5A (T).
- Fuse in ignition switched positive 2A (T).
- The path between the battery and the terminal must be kept as short as possible, and away from any part of the ignition high tension system.
- The ignition input positive must be sourced from a supply directly controlled by the ignition switch (preferably from the ignition switch itself).

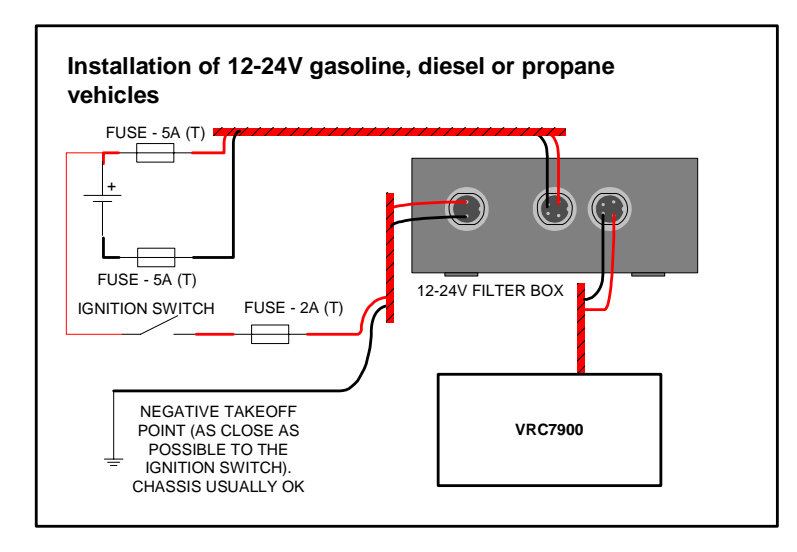

Figure 2-1. Installation of 12-24V Gasoline, Diesel, or Propane Vehicles

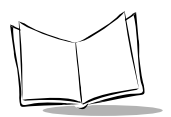

### **12-48V Electric Vehicles**

Refer to Table 2-1 for item descriptions. Refer to Figure 2-2 for installation.

- All power wiring must use twisted cable, at least 1 twist per inch.
- Fuse in positive rail = 5A (T).
- Fuse in negative rail = 5A (T).

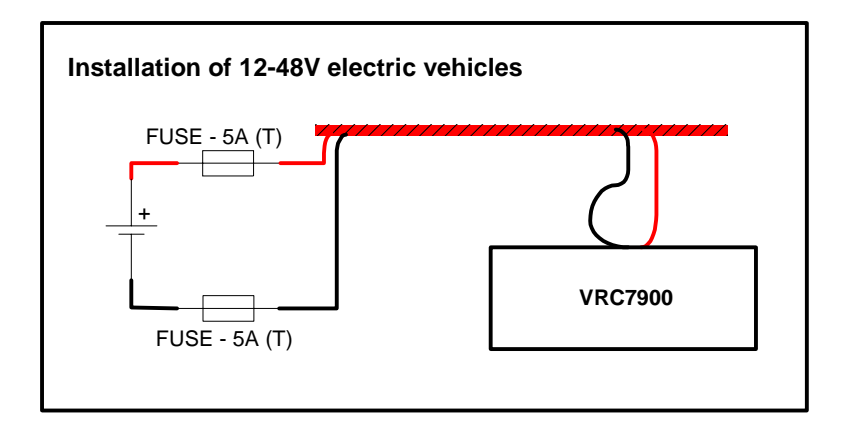

Figure 2-2. Installation of 12-48V Electric Vehicles

### Electric Vehicles Over 48V, Up To 60V

Refer to Table 2-1 for item descriptions. Refer to Figure 2-3 for installation.

- All power wiring must use twisted cable, at least 1 twist per inch.
- Fuse in positive rail = 2A (T).
- Fuse in negative rail = 2A (T).

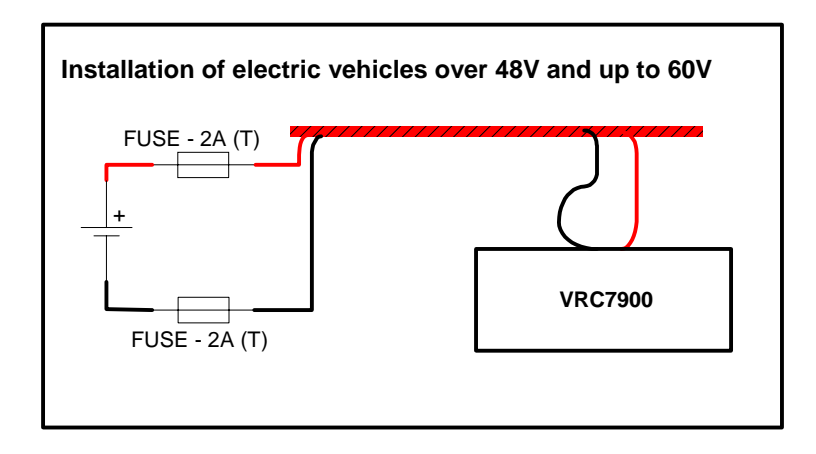

Figure 2-3. Installation of Electric Vehicles Over 48V, Up To 60V

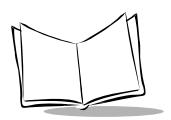

# **Providing Power to the Terminal**

### WARNING

A Lead Acid battery can leak Hydrogen gas. A spark anywhere near the battery can cause it to explode. Always make your final connection to power as far away from the battery as possible. For example, connect the power cable to the battery first, then connect it to the terminal.

Follow the instructions below to connect power to the terminal using the filter box.

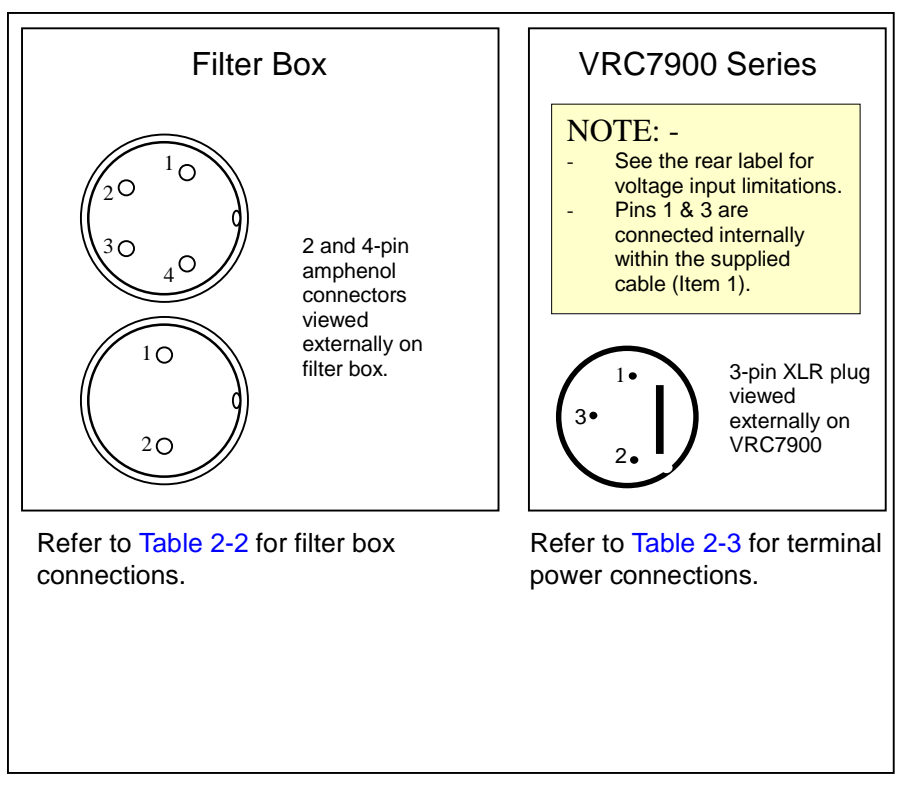

Figure 2-4. Connecting Power to Your Terminal

| Wire 4-pin Amphenol connector as follows: |                  |  |
|-------------------------------------------|------------------|--|
| Pin 1 or 4                                | Positive (red)   |  |
| Pin 2 or 3                                | Negative (black) |  |
| Wire 2-pin Amphenol connector as follows: |                  |  |
| Pin 1                                     | Positive (red)   |  |
| Pin 2 (may be marked as pin 3)            | Negative (black) |  |

#### Table 2-2. Filter Box Connections

#### Table 2-3. Terminal Power Connections

| Wire 3-pin XLR socket connector as follows: |                  |  |
|---------------------------------------------|------------------|--|
| Pin 1                                       | Enable           |  |
| Pin 2                                       | Negative (black) |  |
| Pin 3                                       | Positive (red)   |  |

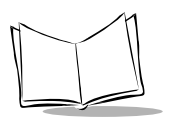

## **Connecting AC Power to Your Terminal**

You can power your terminal away from a vehicle using an AC universal power supply, an AC line cable, and a DC power cable available from Symbol Technologies.

To provide power from an AC source:

1. Insert the AC power cable into the AC connector on the universal power supply.

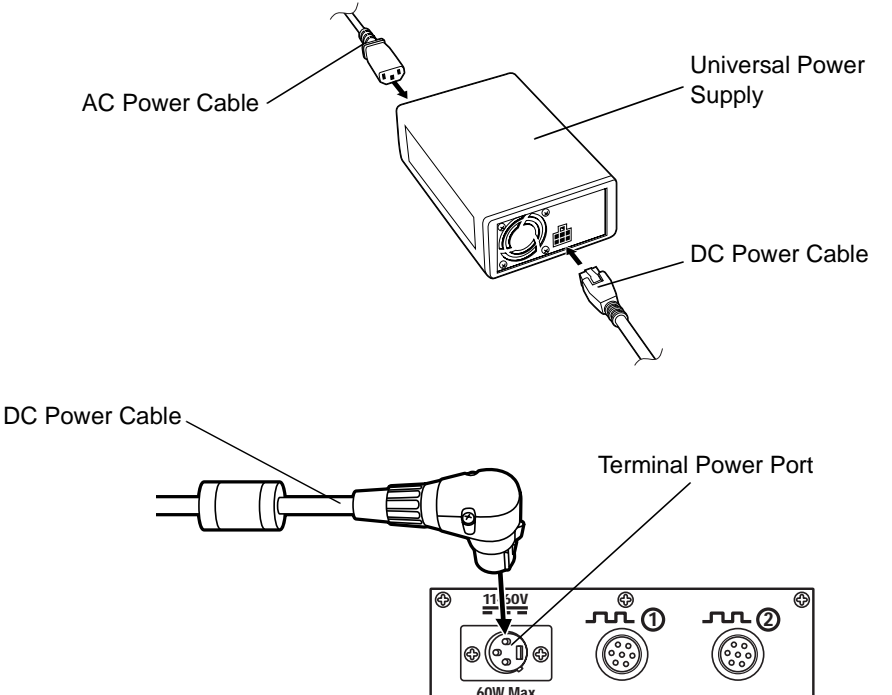

Figure 2-5. Connecting AC power

Φ

Ð

- 2. Plug the other end of the AC power cable in a wall outlet.
- 3. Insert the DC power cable into the DC connector on the universal power supply.
- 4. Plug the other end of the cable into the terminal's power port.

### Connecting the Filtered DC Power Cable for Electric Trucks

This section describes how to connect and use the filtered DC power cable to provide power to the terminal when mounted on an electric truck.

The cable consists of two ends connected to a central mounting block.

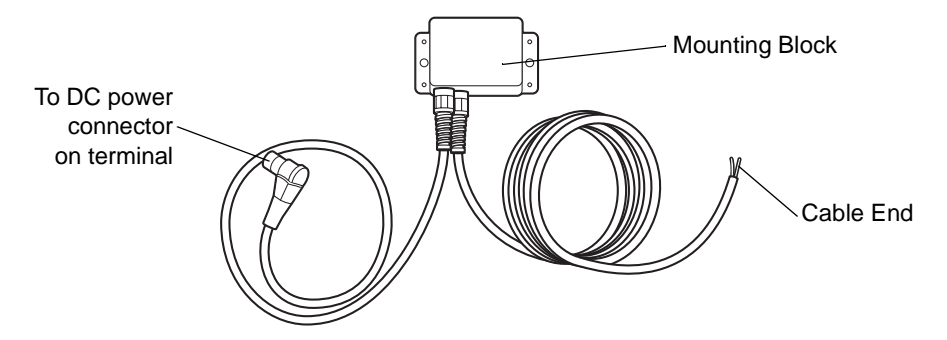

#### **Connecting the Cable**

- 1. Disconnect the electric truck battery. Never perform installations on a live electric truck.
- 2. Secure the mounting block to the desired location in the truck, using #8 screws. Ensure the DC power connector reaches the terminal and the cable end reaches the DC power source when routed through the truck. Secure the power cable with cable ties.
- 3. Cut off excess cable at the cable end, and strip 12" off the outer jacket to reveal the screen. Cut the screen back to about 2" and twist the screen strands together.
- 4. Connect the screen to the truck's chassis. If you cannot find a close connection point, solder an extra length of cable to the screen to extend the connection to the chassis. Use a heat shrink to cover the solder joint.
- 5. Crimp a ring terminal onto the screen/cable extension and screw the ring terminal into the truck metal work. Or, if a bolt connection exists, attach the ring terminal to this connection (check the connection with a multi-meter to the truck chassis if you're not sure).

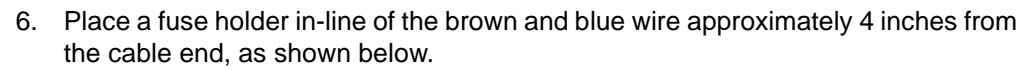

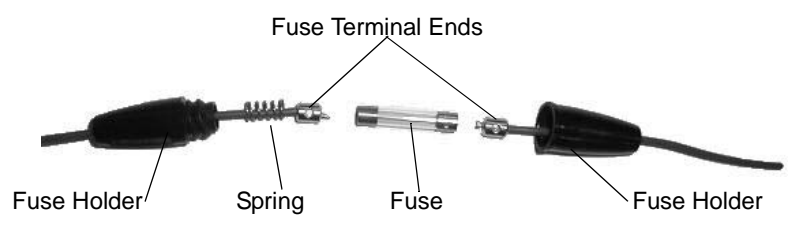

Solder the fuse terminal ends to the wire to ensure a proper electrical connection.

- 7. Connect the brown wire to the vehicle's positive power source. Connect the blue wire to the vehicle's negative power source. To terminate the cable:
  - If the vehicle has a power output connector, use a mating connector. You may be able to connect to a fuse panel with a commercially available connector.
  - If the vehicle has no power output connector, use a ring terminal (for a battery post) or blade terminal (for a fuse panel).

See your vehicle Owner's Manual for more information.

Ensure the wiring connections created are sufficiently insulated from each other.

- 8. Re-connect the electric truck battery.
- 9. Insert the cable's DC power connector into the terminal's DC power port. Align the keyway on the power connector with the notch on the terminal's power port.

#### WARNING

A lead acid battery can leak hydrogen gas. A spark anywhere near the battery can cause it to explode. Always make your final connection to power as far away from the battery as possible, i.e., connect the power cable to the battery first, then the terminal.

#### Caution

Use extreme care when routing and securing this cable from the terminal to the vehicle power source. Hazards associated with improper wiring can be severe. To avoid unintentional contact between the wire and any sharp edges, use proper bushings and clamping where the cable passes through openings. If the wire is subjected to sharp surfaces and excess engine vibration, the wiring harness insulation can wear away, causing a short between the bare wire and chassis. This can start a fire.

## Installation and the Internal Battery

A terminal has an internal battery that preserves the RAM if there is a temporary interruption, disconnection, or fluctuation in the main DC or AC power. With a fully charged internal battery, the terminal suspends if there is a power interruption. We recommend that you save all data and close all applications before removing a terminal's main power supply.

You cannot use the internal battery to operate the terminal.

A terminal's internal battery may be depleted when you first install it. It charges itself from the terminal's main power supply (DC or AC) when the terminal is running. It will not charge when the terminal is in suspend mode. If the main power supply is stable, you can plug in the terminal and use it immediately.

If the main power supply is not stable, there may be power interruptions that cause the terminal to reset itself during its first few hours of operation. If the terminal resets itself, you may lose unsaved data. To avoid this, we recommend that you plug in the terminal and allow it to charge for a minimum of 24 hours before using it.

It takes 15 hours to fully charge the internal battery. A fully charged internal battery can maintain data for up to 72 hours if the unit is disconnected from its main power source.

**Note:** Reliable terminal operation during power interruptions cannot be guaranteed without a fully charged internal battery. If the internal battery is not fully charged, a power interruption causes the terminal to reset itself and erase valuable data.

If the battery is allowed to fully discharge, the terminal cold boots the next time it is powered on.

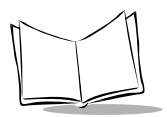

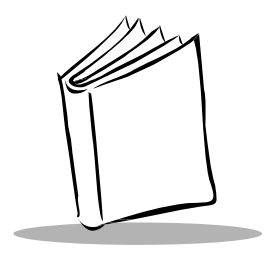

# Chapter 3 Software Installation on the Development PC

# Introduction

To develop applications to run on the terminal, the *Symbol Technologies, Inc. Windows*<sup>®</sup> *CE Software Developer's Kit for VRC 7900 Terminals* (SDK) is available. This SDK contains specific software not available in the standard Microsoft Windows<sup>®</sup> CE SDK.

The minimum system configuration required to install the SDK is:

- IBM-compatible PC with Pentium 150 MHz processor or higher
- Windows<sup>®</sup> 98, Windows<sup>®</sup> NT4 with Service Pack 5 or later, or Windows<sup>®</sup> 2000 (Windows<sup>®</sup> NT4 or Windows<sup>®</sup> 2000 required for emulation)
- 24MB RAM for Windows<sup>®</sup> 98 (48MB recommended), 32MB RAM for Windows<sup>®</sup> NT4 or Windows<sup>®</sup> 2000 (48MB recommended)
- 360MB available hard disk space for minimum installation, 720MB available hard disk space for full installation
- Internet Access
- VGA monitor (SVGA recommended)
- One available serial port
- Mouse.

Also, be sure the hard drive you are installing to accepts long filenames (larger than the 8.3 filename convention).

Before you install the Symbol Windows CE SDK, install the following tools:

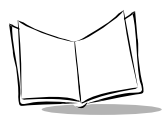

VRC 7900 Radio Terminal Product Reference Guide

- Microsoft Embedded Visual Tools 3.0. This can be downloaded from www.microsoft.com.
- Windows ActiveSync v3.1 or greater. This can be downloaded from www.microsoft.com.
- Adobe<sup>®</sup> Acrobat<sup>®</sup> Reader v 3.0 or greater. Acrobat Reader v 4.0 or greater is recommended.

# Symbol Windows CE SDK

The SDK installation program loads the required Windows CE components on the development PC used to create the image files for download to the terminal.

The Symbol Windows CE SDK includes:

- Symbol-Platform SDK
- Default CE images
- Device drivers
- Sample code
- HTML Help files.

### Installing the SDK on the Development PC

The Windows CE SDK installs through Windows in the directory C:\Windows CE Tools\wce300\VRC7900.

Install the SDK from the Symbol Developer Zone Web site http://devzone.symbol.com. Follow the installation prompts.

Once installation of the SDK is complete, use eMbedded Visual C++ or eMbedded Visual Basic to view the active Windows CE configuration, Microsoft Pocket PC, and display the directory in which the SDK is installed.

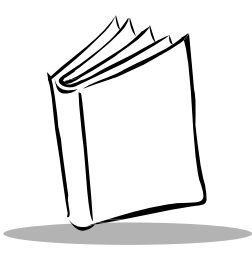

# Chapter 4 Operating the Terminal

# Introduction

This chapter describes how to operate the terminal. The terminal is ready for operation once it is initialized and power is applied.

# Powering on the VRC 7900

While the terminal's processor and display are off, programs or data in the system's memory are retained. Power-up restores the display, and processing continues from where it was before power-down.

**Note:** Charge the internal battery when powering on the terminal for the first time (refer to *Installation and the Internal Battery on page 2-13*).

To power on the terminal:

1. Make sure the internal battery is fully charged.

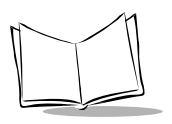

2. Press the Power button.

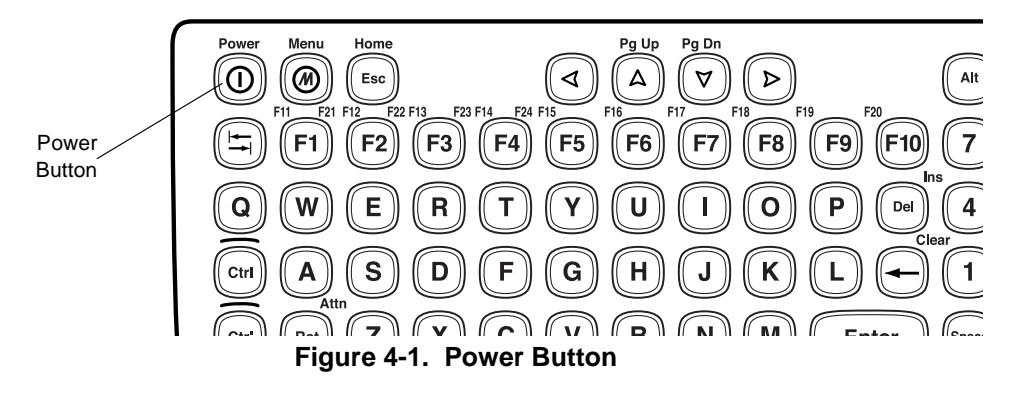

As the terminal initializes, the Symbol splash screen displays momentarily.

The first time you start your terminal, it is necessary to calibrate the screen (refer to *Calibrating the Screen* on page 4-5). After you calibrate the screen, the Network Configuration screen displays. If desired, configure the terminal for wireless communication (refer to *Spectrum24 Network Configuration* on page 5-1).

The calibration and Network Configuration screens do not display on subsequent warm or cold boots, but will display the first time you start the terminal after power is removed.

Press the Power key again to suspend the terminal's operation. All DRAM and Flash data is preserved so the applications running before suspension continue when the terminal is powered up again. The power up process takes about 12 seconds after the terminal is placed in suspend mode.

The power is on at all times if the terminal is hard wired to the vehicle battery.

# **Booting the Terminal**

| Mode                 | Press Power button |
|----------------------|--------------------|
| Release to Suspend   | 1 - 6 seconds      |
| Release to Warm Boot | 6 - 15 seconds     |
| Release to Cold Boot | 15 seconds or more |

#### Table 4-1. Power Button Operation

A warm boot restarts the operating system, closes all running applications, and preserves the saved data in RAM. To perform a warm boot, press and hold the Power key for 6 seconds, then release. The terminal automatically restarts.

Cold booting the terminal generates a system reset, the same as a power-on boot on a standard PC. All information in the DRAM is lost, including user settings such as network configuration and stylus calibration. To cold boot the terminal, hold down the Power key for 15 seconds, then release. The terminal automatically restarts.

To suspend or resume operation, press the Power key again.

**Note:** The internal battery charges only when the terminal is running. It does not charge when the terminal is in suspend mode.

Terminal operation can be suspended in four ways:

- Manual suspension
  - the operator presses the Power key when the terminal is on.
- Automatic suspension
  - the terminal times out because of no operator activity.
- Program dependent suspension
  - the application requests a suspend via an API call.
- Critical suspension
  - the power supply is removed.
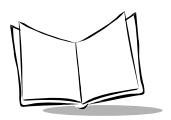

# Using the Keyboard

The terminal has an integral QWERTY keyboard. Refer to Figure 4-2 and Table 5-1 for a description of the keys.

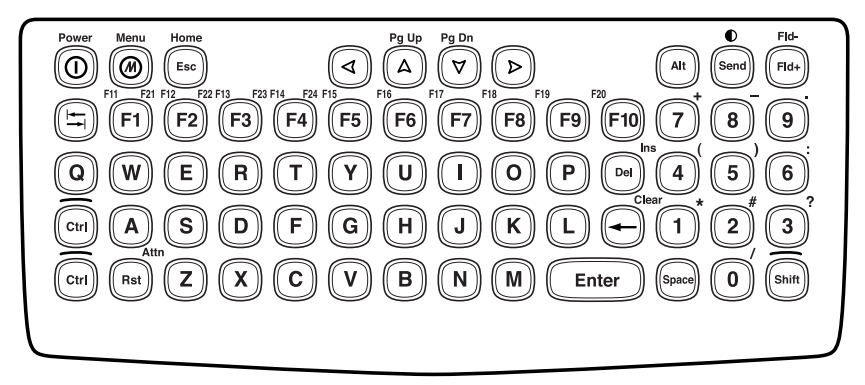

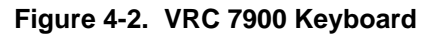

| Table 4-2. Ke | y Descriptions |
|---------------|----------------|
|---------------|----------------|

| Кеу                                            | Description                                                                                                    |
|------------------------------------------------|----------------------------------------------------------------------------------------------------|
| Power                                          | Powers the terminal on and off; a short press for on and a long press for off.                                                                                                    |
| Shift, Ctrl, Alt                               | Use in conjunction with other keys. Select alternate char-<br>acters or functions by using the color code at the top of the<br>keys.<br>Use Ctrl - Send key combination to adjust the contrast.<br>Use Ctrl - Esc key combination to access the start menu. |
| A through Z                                    | Enters alpha and text characters.                                                                                                    |
| 0 through 9                                    | Enters numeric characters.                                                                                                    |
| $\triangleleft \land \lor \lor \triangleright$ | Moves the cursor around the screen or highlights the lines in a menu.                                                                                                    |
| F1 through F24                                 | Programmable function keys. The application determines<br>the use, and the instructions are in the software or applica-<br>tion documentation.                                                                                                    |
| Enter                                          | Moves the cursor to the next data field or screen.                                                                                                    |

| Кеу            | Description                                        |  |  |  |  |
|----------------|----------------------------------------------------|--|--|--|--|
| Del            | Deletes the character to the right of the cursor.  |  |  |  |  |
| ← or Backspace | Deletes the character to the left of the cursor.   |  |  |  |  |
| Space          | Enters a space between characters or words.        |  |  |  |  |
| Send           | When used with the Ctrl key, adjusts the contrast. |  |  |  |  |
| Menu or 🕢      | Displays the user menu.                            |  |  |  |  |

Table 4-2. Key Descriptions (Continued)

### Locking the Desktop

You can lock the desktop of the VRC 7900 to hide those icons that contain configuration information such as terminal and network settings. When you lock the desktop, only the working applications display.

- 1. Press the Menu + "S" keys to display the password screen.
- 2. Enter a password and tap OK. The terminal displays only the working applications.
- 3. Press the Menu + "S" keys again to display the password screen again.
- 4. Enter your password again and all icons display on the screen.

### Adjusting the Screen and Volume

#### Calibrating the Screen

The first time you start your terminal, the calibration screen displays. This section describes how to calibrate your terminal so the cursor on the touch screen aligns with the tip of your stylus.

If the current calibration does not allow for easy touch screen input or you want to recalibrate the screen at any time, refer to *Calibrating the Screen Using the Keyboard* on page 4-7.

**Note:** If your terminal came loaded with another software application, the calibration screen may not appear.

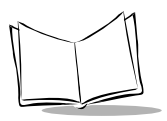

To calibrate your terminal:

- 1. If necessary, adjust the contrast so the screen is clear and readable.
- 2. If you cold booted the terminal or this is your first time starting the terminal, go to step 6. Otherwise, proceed with step 3.
- 3. Tap the Start icon on the tool bar.
- 4. Tap Settings, then Control Panel. The Control Panel screen displays.

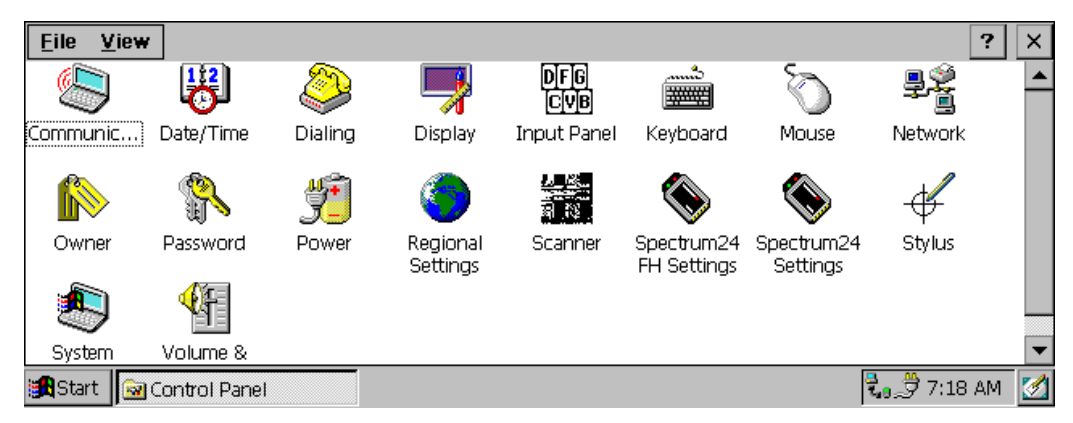

Figure 4-3. Control Panel Screen

5. Double tap the Stylus  $\underset{\text{Stylus}}{\notin}$  icon. The Stylus Properties screen displays.

| <u>File View</u> | Stylus Properties                                                                                                    | ОК 🗙 ?        | ×        |
|------------------|----------------------------------------------------------------------------------------------------|---------------|----------|
|                  | Double-Tap Calibration                                                                                                    | đ             | -        |
| Communic         | Double-tap this grid to set the double-tap sensitivity for both the                                                                    | work          |          |
|                  | speed and physical distance between taps.                                                                                              |               |          |
| Owner            | -<br>Double-tap this icon to test your double-tap settings. If this icon<br>doesn't change, adjust your settings using the grid above. | ylus          |          |
| System           | volume &                                                                                                    | 🕄 a 😅 7:19 AM | <b>▼</b> |

Figure 4-4. Stylus Properties Screen

6. Select the Calibration tab and tap the Recalibrate term button.
The recalibration screen displays.
Carefully press and briefly hold stylus on the center of the target.
Repeat as the target moves around the screen.
Press the Esc key to cancel.

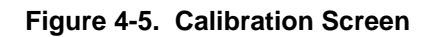

⊹

- As the screen instructs, carefully press and briefly hold the stylus on the center of each target that appears on the screen. Repeat as the target moves around the screen.
- 8. Press Enter when prompted to accept the new calibration.

**Note:** If the digitizer fails to respond, call the Symbol Support Center for assistance.

#### Calibrating the Screen Using the Keyboard

If the present calibration is too far out for you to calibrate using the touch screen, do the following:

- 1. Press Ctrl + Esc keys to access the start menu.
- 2. Using the arrow keys, move through Settings and select Control Panel.

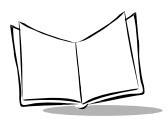

3. Press Enter to open Control Panel. The Control Panel screen displays.

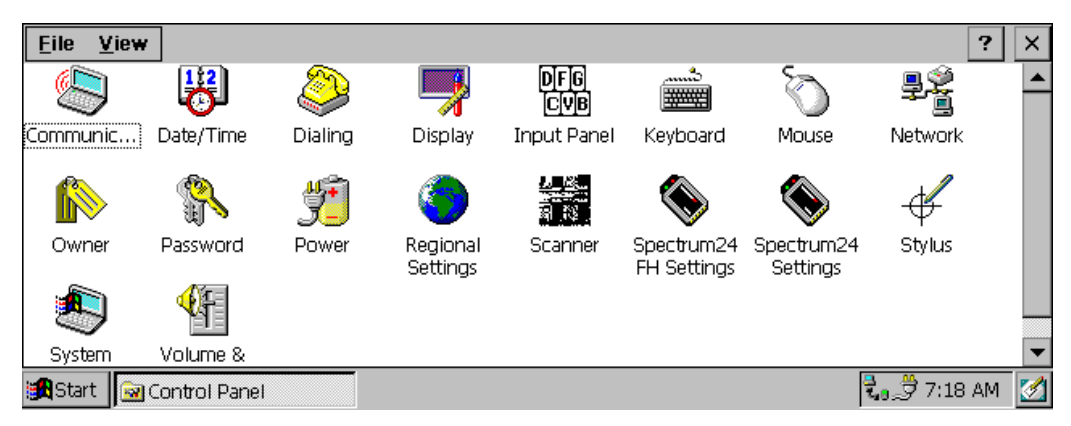

Figure 4-6. Control Panel Screen

4. Using the arrow keys, move to the Stylus Stylus Properties screen displays.

ticon and press Enter. The

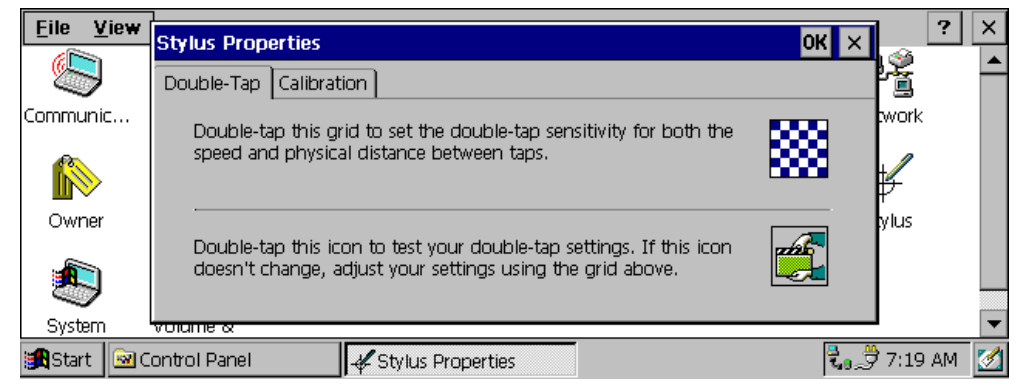

Figure 4-7. Stylus Properties Screen

- 5. Using the Tab key (key with double arrows), select the Calibration tab.
- 6. Using the Tab key again, select the Recalibration Recalibrate

button.

7. Press Space to start the Calibration process. The recalibration screen displays.

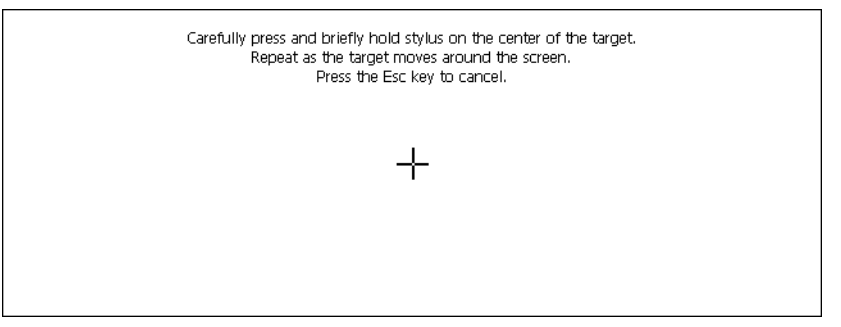

Figure 4-8. Calibration Screen

- 8. As the screen instructs, carefully press and briefly hold the stylus on the center of each target that appears on the screen. Repeat as the target moves around the screen.
- 9. Press Enter when prompted to accept the new calibration.

**Note:** If the digitizer fails to respond, call the Symbol Support Center for assistance.

#### Adjusting the Contrast:

- 1. Press the Ctrl + Send keys to lighten the contrast. The contrast will cycle from light to dark, then dark to light, continuously cycling.
- 2. Release the Ctrl and Send keys when you reach the desired setting.

#### Adjusting the Volume:

1. Tap the Start Start icon on the tool bar.

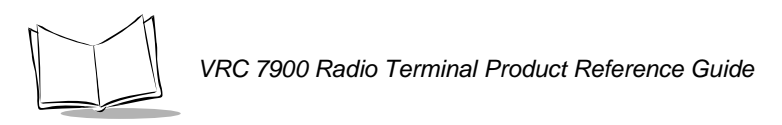

2. Tap Settings, then Control Panel. The Control Panel screen displays.

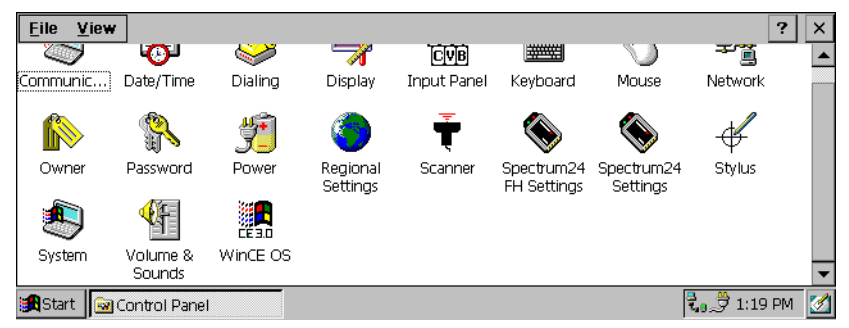

Figure 4-9. Control Panel Screen

3. Double tap the Volume & Sounds screen displays.

Volume & Sounds Properties

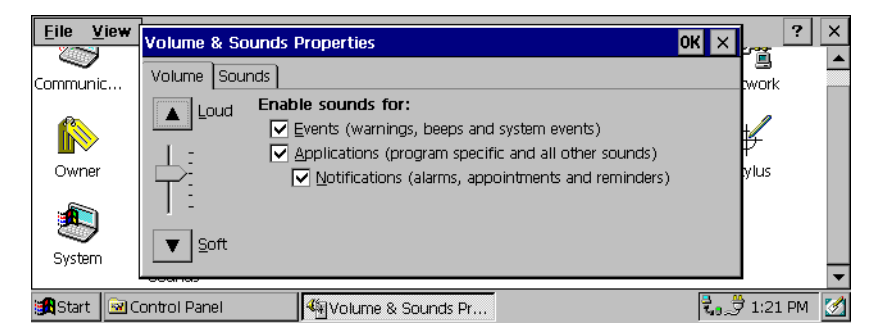

Figure 4-10. Volume and Sounds Properties Screen

4. Adjust the volume as necessary using the pointer or the up and down arrow keys. Check the "Enable sounds for" check boxes as desired.

# **Connecting a Scanner**

Connect an optional scanner cable to the COM1 port on the bottom of the terminal. Refer to the scanner *Quick Reference Guide* and *Product Reference Guide* for more information.

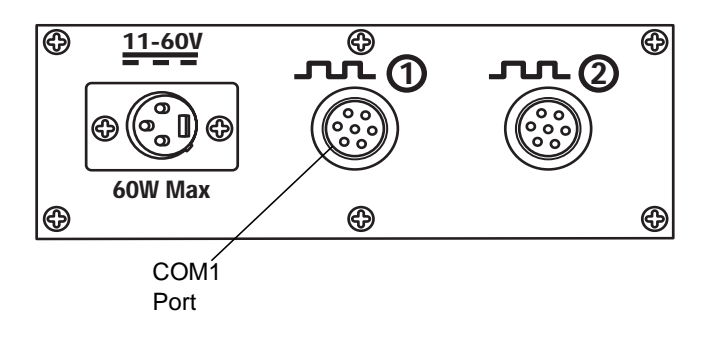

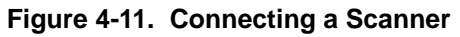

#### **Displaying Bar Code Information**

The VRC 7900 contains an internal keyboard wedge that allows you to display scanned bar code information on a keyboard input application such as Microsoft Pocket Word. This feature can be used to test and evaluate scanners.

To display the bar code information on the screen:

- 1. Connect a scanner to the terminal. Refer to Connecting a Scanner above.
- 2. Tap the Start icon on the tool bar.
- 3. Tap Settings, then Control Panel. The Control Panel screen displays.

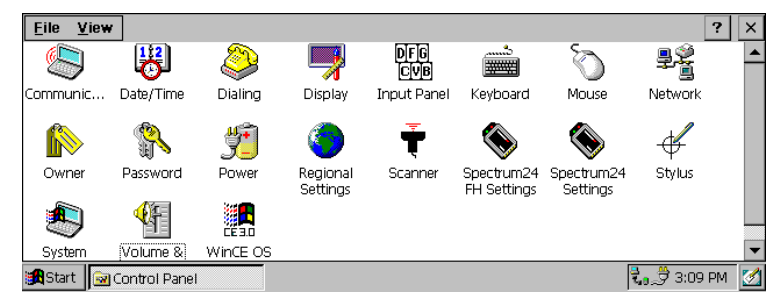

Figure 4-12. Control Panel Screen

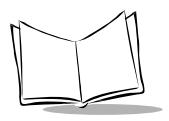

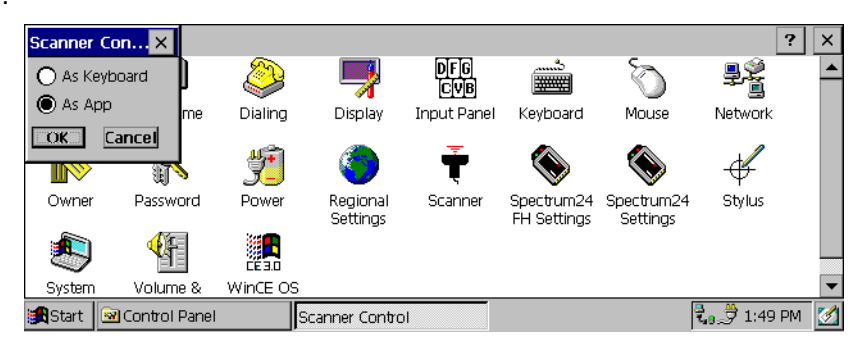

Figure 4-13. Scanner Control Screen

5. Select the As App button and tap OK to disable the built-in keyboard wedge. This setting must be selected if your application handles the scanner serial port itself, or the COM1 port is being used for a device other than a bar code scanner.

Select the As Keyboard button and tap OK to enable the built-in keyboard wedge. With this setting selected, data received from the bar code scanner is treated as though it were typed on the keyboard.

- 6. Tap the Start Start icon on the tool bar.
- 7. Tap Programs, then Microsoft Pocket Word to start the application.
- 8. Begin scanning bar codes. The bar code information displays in the Microsoft Pocket Word application.

# **Saving Files and Allocating Memory**

The terminal uses a Flash file system and a DRAM file system to save files, run applications, and allocate memory as necessary.

#### Flash File System

The terminal contains 32MB of non-volatile Flash memory; 16MB reserved for Windows CE operating system; 15MB for storage of programs and program files (Flash file system); 256kB for storing the boot code. The remaining space is used to store the registry.

Permanently save your files and programs to Flash by moving them to the following folders in '\FlashFx Disk\':

- \ActiveX ActiveX controls placed in this folder are registered on start up.
- \CopyToRam the following folders are available:
  - \Root applications or files placed in this folder are copied to the root directory.
  - \Startup applications placed in this folder are permanently stored in Flash but copied to DRAM and executed on start up.
  - \System applications or data placed in this folder are permanently stored in Flash but copied to the \Windows folder in DRAM on start up.

#### DRAM file system

The terminal contains 32Mb of DRAM backed up by the internal battery. The Windows CE operating system, along with applications in the \CopyToRam directory, is copied from Flash to DRAM and runs from DRAM when you cold boot the terminal.

The DRAM contains the desktop, user settings, and registry. If this information is lost due to a cold boot or complete discharge of the internal battery, default data is loaded from Flash on the next start up.

To boot up using the default registry in RAM:

- 1. Press the Menu + R + Power keys.
- 2. Release only the Power key when the terminal suspends.
- 3. Release the Menu + R keys when the Symbol splash screen displays.

You can change the allocation of remaining memory for programs and storage by using the Control Panel. Open the "System" menu and tap the "Memory" tab. The recommended setting is 50% of memory available for programs and 50% of memory available for storage.

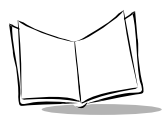

If your applications require more program space, more storage space, or you receive a memory warning, adjust the percentages as necessary.

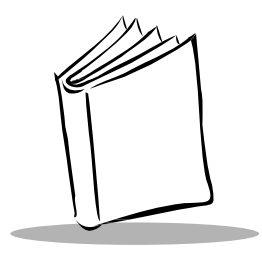

# Chapter 5 Spectrum24 Network Configuration

### Introduction

In order to use Symbol's Spectrum24 wireless LAN on the VRC 7900 terminals, the terminal must be properly configured with the correct ESS ID and other network entries. This chapter covers the procedure for configuring your terminal on the Spectrum24 wireless network.

#### **Configuring Your Terminal**

To configure the terminal for use on the Spectrum24 wireless network:

1. Open Control Panel and double tap the Network icon. The following screen displays.

|                   | 1                                                                                                    |                                                                                                    | 2         | $\sim$ |
|-------------------|----------------------------------------------------------------------------------------------------|----------------------------------------------------------------------------------------------------|-----------|--------|
|                   | Network Configuration                                                                                                  | ок                                                                                                    | ×         |        |
|                   | Adapters Identification                                                                                                |                                                                                                    |           | -      |
| Communic          |                                                                                                    |                                                                                                    | work      |        |
| <b>I</b><br>Owner | Lists the network drivers<br>installed on your device.<br>To change driver settings,<br>select the driver and then the | NE20001: NE2000 Compatible Ethernet I<br>PROXIM1: PROXIM Ethernet Driver<br>SLACE1: Spectrum24 HR WLAN Drive<br>SLACE1: Spectrum24 WLAN Driver<br>VircomCE21: Vircom CE2 Ethernet Driver | ylus      |        |
| System            | Properties button.                                                                                                    | Properties                                                                                                    |           | •      |
| 😹 Start  🗟 C      | iontrol Panel                                                                                                    | ork Configuration                                                                                                    | 👮 4:58 PM | 1      |

Figure 5-1. Network Configuration Screen - Adapters Tab

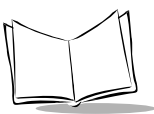

- 2. Under Adapters, select "SLA41ND41: Spectrum24 HR WLAN Driver" for an 11 Mb radio, or "SLACE1: Spectrum24 WLAN Driver" for a 2 Mb radio, and tap Properties.
- 3. Select Identification in the Network Configuration screen to enter a username, password, and a Domain name.

| <u>E</u> ile ⊻iev | Network Configuration                                                                                                    |                                                             | ок    | × ? ×         |
|-------------------|----------------------------------------------------------------------------------------------------|-------------------------------------------------------------|-------|---------------|
|                   | Adapters Identification                                                                                                    |                                                             |       |               |
| Communic<br>Owner | Windows CE uses this<br>information to gain access to<br>network resources. Enter the<br>user name, password, and<br>domain provided by your<br>network administrator. | <u>U</u> ser name:<br><u>P</u> assword:<br>D <u>o</u> main: | ***** | work          |
| System            | Volume & WINCE US                                                                                                    |                                                             |       | <b></b>       |
| 😭 Start 🖻         | Control Panel                                                                                                    | ork Configuration                                           |       | 🍠 5:01 PM 🛛 🛃 |

Figure 5-2. Network Configuration Screen - Identification Tab

4. Tap OK. A dialogue box displays stating that the S24 card needs to be removed and re-inserted. No action is necessary. Proceed to the next step.

| Eile Vi    | ew l   |                                                                                                    |                                                                                                    |      | 1 ?       | X        |
|------------|--------|----------------------------------------------------------------------------------------------------|----------------------------------------------------------------------------------------------------|------|-----------|----------|
|            | -      | Network Configurati                                                                                           | on                                                                                                    | OK × |           | <u> </u> |
|            |        | Adapters Identificatio                                                                                        | n]                                                                                                    |      |           |          |
| Communic.  |        | Adapters                                                                                                    | ок                                                                                                    | ×    | work      |          |
| Owner      |        | List<br>ins If this adapter is<br>settings take effe<br>To device,<br>sele<br>Pro <del>persion bactorin</del> | a PC Card, remove and re-insert it to have the new<br>ct. If the adapter is built-in, you will need to reset t<br>Properties | the  | ylus      |          |
| System     | ų      |                                                                                                    |                                                                                                    | _    |           | -        |
| - Cystorin |        | i i i i i i i i i i i i i i i i i i i                                                                         |                                                                                                    |      | Δ         | -        |
| Start      | See Co | ontrol Panel                                                                                                  | ₽Petwork Configuration                                                                                                    | 2    | 7 5:03 PM |          |

Figure 5-3. Network Configuration Screen - Adapters Message

5. Press the Power key for 6 to 15 seconds to warm boot the terminal.

Double-tap the Spectrum24 FH Settings 6.

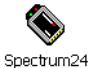

icon for a 2 Mb radio, or the FH Settings

Spectrum24 settings icon for an 11 Mb radio in Control Panel. Spectrum24 Settinas

The Spectrum24 Easy Setup screen displays.

| <u>E</u> ile | ⊻iew  |              |         |                      |            |       |                  |      |                    |          | ?  | ×       |
|--------------|-------|--------------|---------|----------------------|------------|-------|------------------|------|--------------------|----------|----|---------|
| <u>(()</u>   | ì     | <b>1</b> 22  | <u></u> | > 🔲                  | <u>7</u>   | DIFIG | <u>شسہ</u>       | - 52 | à                  | <u>s</u> |    |         |
|              | 7     | <b>1</b>     | Spectru | um24 Easy S          | etup       |       |                  | ок 🗙 | 2                  | <u>i</u> |    |         |
| Commur       | nic   | Date/Time    |         | 802.11 <u>E</u> SSID | : 3        | RD    |                  |      | e                  | Network  |    |         |
|              |       | <u>وم</u>    | Ŵ       |                      |            |       |                  |      |                    | ÷        |    |         |
| Own          | er    | Password     |         |                      |            |       | <u>A</u> dvanced |      | m24<br>gs          | Stylus   |    |         |
|              | )     | <b>€</b> i   | [       | OK                   | Car        | ncel  | Help             |      |                    |          |    |         |
| Syste        | m     | Volume &     | WinCE   | EOS                  |            |       |                  |      | -                  |          |    | •       |
| 🔀 Start      | - 🙆 ( | Control Pane | el      | Spectrum             | 24 Easy Se | etup  |                  |      | <mark>.</mark> ]73 | a 🍠 1:26 | PM | <u></u> |

Figure 5-4. Spectrum24 Easy Setup Screen

7. Enter your ESSID and tap OK. See your Network Administrator if you do not know your ESSID.

#### Configuring the Advanced Properties

Tap Advanced in the Spectrum24 Easy Setup screen to set up additional Spectrum24 features as shown below.

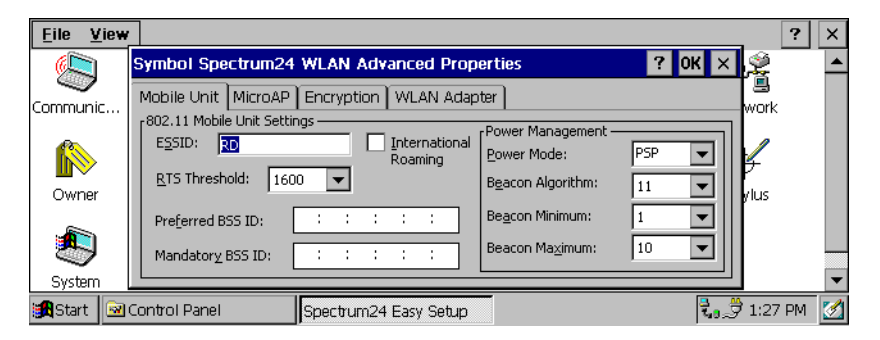

Figure 5-5. Symbol Spectrum24 WLAN Advanced Properties - Mobile Unit Tab

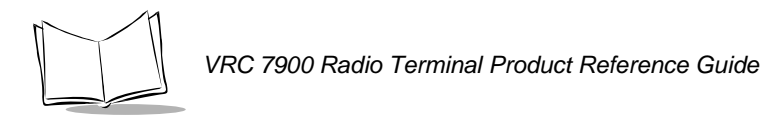

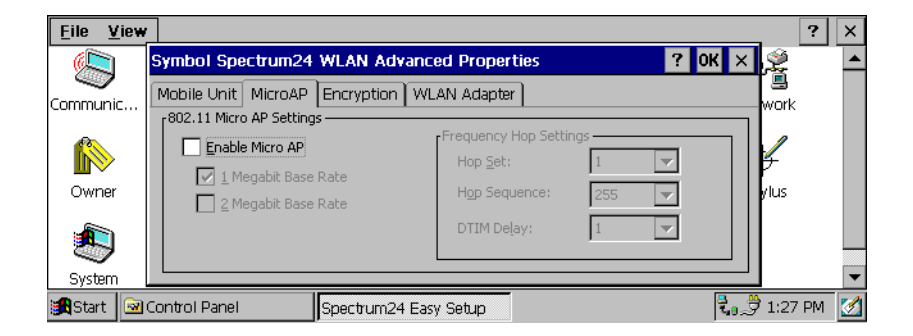

Figure 5-6. Symbol Spectrum24 WLAN Advanced Properties - MicroAP Tab

| <u>E</u> ile <u>V</u> iew |                                                                                                    |               | ?       | × |
|---------------------------|----------------------------------------------------------------------------------------------------|---------------|---------|---|
|                           | Symbol Spectrum24 WLAN Advanced Properties                                                                                                    | ж×            | ş       |   |
| Communic                  | Mobile Unit MicroAP Encryption WLAN Adapter                                                                                                    | w             | Jork /  |   |
|                           | Mobile Unit Authentication Options<br>Open System Algorithm (no encryption)<br>Shared Key Algorithm<br>Broth Algorithms<br>Open System (no encryption) |               | Ļ       |   |
| Owner                     | Shared Encryption Keys                                                                                                    |               | lus     |   |
|                           | Use Key #1 1011121314 Use Key #3 3031323334                                                                                                    | eys           |         |   |
| System                    |                                                                                                    |               |         | • |
| 🏽 🕄 Start                 | Control Panel Spectrum24 Easy Setup                                                                                                    | <b>2.</b> 7 1 | 1:28 PM | 1 |

Figure 5-7. Symbol Spectrum24 WLAN Advanced Properties - Encryption Tab

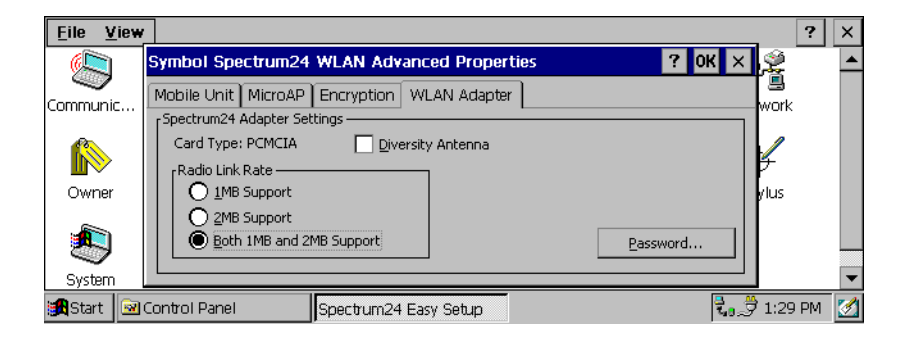

Figure 5-8. Symbol Spectrum24 WLAN Advanced Properties - WLAN Adapter Tab

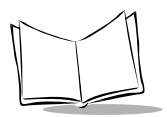

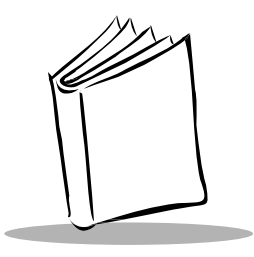

# Chapter 6 Configuring the Terminal

### Introduction

This chapter describes the terminal's Flash partitions and how they are used to specify and load files into the flash memory of the terminal using ActiveSync.

# **Flash Partitions**

In addition to the RAM-based storage standard on Windows CE terminals, the VRC 7900 is also equipped with a non-volatile Flash-based storage area which can store data (partitions) that can not be corrupted by a cold boot. This Flash area is divided into two categories: Flash File System (FFS) Partitions and Non-FFS Partitions.

#### FFS Partitions

The terminal includes one FFS partition. This partition appears to the terminal as a hard drive that the OS file system can write files to and read files from. Data is retained even if power is removed.

The FFS Partition is used to store application programs needed to operate the terminal. This partition is also available for user data files generated by your custom programs.

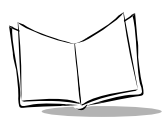

VRC 7900 Radio Terminal Product Reference Guide

The partition contains one volume and has the following subfolders:

| CopyToRAM | User Application files which need to be Loaded into RAM prior to execution |
|-----------|----------------------------------------------------------------------------|
| System    | Optional System files                                                      |
| Startup   | User executable files which need to be loaded on startup                   |
| User      | User application files                                                     |

#### **Non-FFS Partitions**

Non-FFS Partitions include software and data pre-loaded on your terminal. Unlike the FFS Partition, these partitions are not visible when the operating system is running. They also contain system information. Non-FFS Partitions include the following:

- Windows CE: the complete Windows CE operating system is stored on Flash devices. If necessary, the entire OS image may be downloaded to the terminal using files provided by Symbol. Any upgrades must be obtained from Symbol. This partition is mandatory for the VRC 7900.
- Boot Loader: initializes the CE operating system prior to starting CE and provides a simple method of updating the flash contents via a serial port.

### **Downloading the Operating System**

To download the operating system via the serial port, the following equipment is required:

- PC
- Active Sync cable
- Compressed Windows CE image (\*.BIN file)
- OSUPDATE.EXE
- 1. Connect the Active Sync cable to the COM2 port on the terminal and an available COM port on the PC.

2. Power on the unit while holding down 'ALT' and 'MENU' keys. The following menu appears:

```
VRC7900 Windows CE
Boot Ver X.X.XXX
Service Menu:-
1 - Download OS
2 - Production Tests
3 - Final Build Tests
4 - Display Test Info
5 - Quit
```

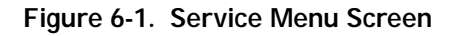

3. Press '1' to select 'Download OS'. The following menu will appears:

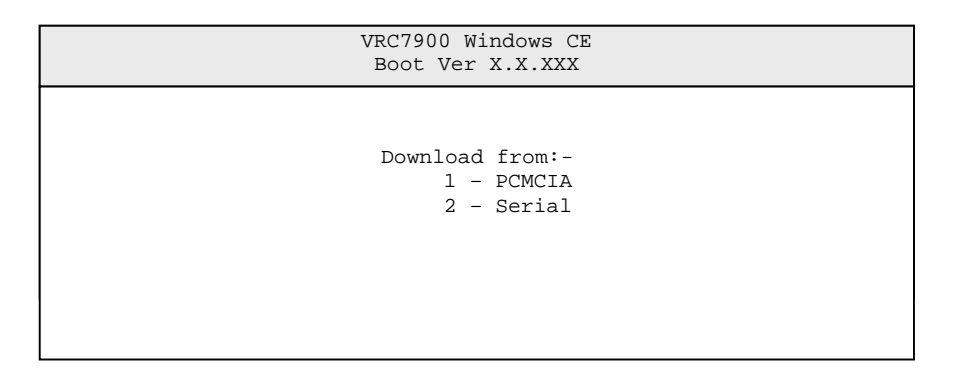

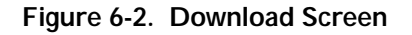

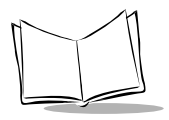

4. Press '2' to select 'Serial'. The following menu appears:

| VR<br>B | C7900 Windows CE<br>oot Ver X.X.XXX                   |  |
|---------|-------------------------------------------------------|--|
| :       | Select Baud:-<br>1 - 38400<br>2 - 57600<br>3 - 115200 |  |
|         |                                                       |  |

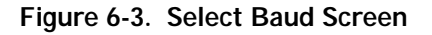

- 5. Before selecting an option, set up the PC as follows:
  - a. Start the program OSUPDATE.EXE. The following window appears:

| OSUpdate - '     | ∀ersion 1.0.0.1    | × |  |  |
|------------------|--------------------|---|--|--|
| Com Port Confi   | garation           |   |  |  |
| Port:            | Port 1 (Available) | • |  |  |
| Baud:            | 115200             | • |  |  |
| Data Bits:       | 8                  | • |  |  |
| Parity:          | None               | • |  |  |
| Stop Bits:       | 1                  | • |  |  |
| Flow Control:    | None               | Y |  |  |
| Operating System | em Update File     |   |  |  |
|                  |                    |   |  |  |
|                  |                    |   |  |  |
| Update OS Close  |                    |   |  |  |

Figure 6-4. OSUpdate Screen

- b. Change the baud rate to 57600.
- c. Leave the Data Bits, Parity and Stop Bits set as 8, None and 1, respectively.
- d. To specify the operating system for upgrade, either type in the full location of the Windows CE image in the text box or search for it by tapping the "..." button.

**Note:** Tap the Update OS button on the host PC before selecting the baud rate on the terminal.

e. Tap on the Update OS button on the host PC. The following window displays:

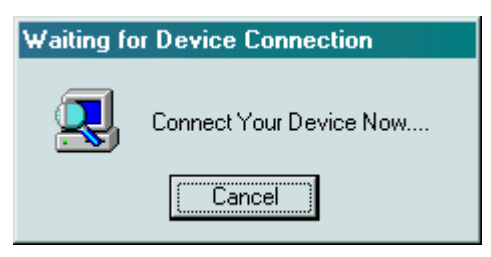

Figure 6-5. Device Connection Screen

f. Press option 2 (57600) on the terminal to initiate the download. A window similar to the one shown below displays on the PC:

| File Copy                                   |        |
|---------------------------------------------|--------|
| 📥 48kb of 13351kb Copied.                   | Cancel |
| Operating System File:<br>C:\HOLDING\Nk.bin |        |
|                                             |        |

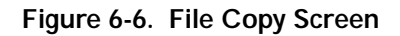

The time taken to download a 13MB file is approximately 38 minutes.

When the download is complete a message appears on the screen asking if the uploaded version should replace the existing version.

If '1' (for Yes) is selected, the terminal checks the CRC of the downloaded operating system before transferring it from DRAM to flash memory. It is important not to switch the unit off before this transfer is complete otherwise the flash memory will only contain part of the operating system. If the unit is switched off during transfer, the process of downloading the operating system must be repeated.

When this is complete, there is a prompt to restart the terminal.

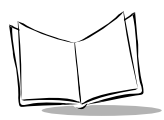

When the terminal restarts, the new operating system takes effect using the registry in Flash which is the current registry.

If you want to start the terminal using the default registry residing in RAM:

- 1. Press the Menu + R + Power keys.
- 2. Release only the Power key when the terminal suspends.
- 3. Release the Menu + R keys when the Symbol splash screen displays.

### **Downloading Applications**

To download an application via the serial port, the following equipment is required:

- Host PC
- ActiveSync cable
- Application compiled for the terminal or installation file for PC, which, when unpacked, has been compiled for the VRC 7900
- Microsoft ActiveSync installed and configured on the host PC.
- 1. To download an application compiled for the VRC 7900, connect the ActiveSync cable to the COM2 port of the terminal and an available COM port on the host PC.

The terminal automatically connects to the host PC. After synchronization between the terminal and the PC is established, the following window displays:

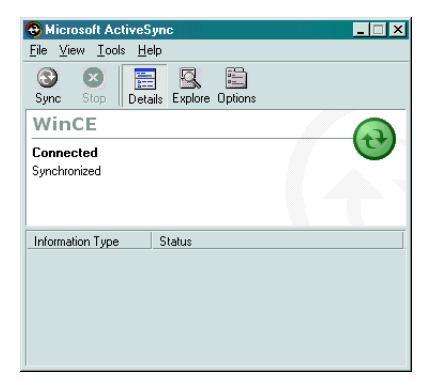

Figure 6-7. ActiveSync Connection Screen

2. Tap the 'Explore' button to display the desktop of the terminal in another window as follows:

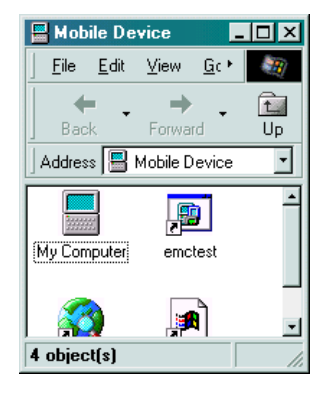

Figure 6-8. Mobile Device Screen

- a. Tap on 'My Computer' to give you access to RAM and flash memory on the terminal. Transfer files by 'dragging and dropping' or 'copying and pasting' from the PC to the specified location on the terminal.
- b. To download an installation file for the host PC, which, when unpacked has been compiled for VRC 7900, the file must first be executed so that it unpacks itself on the host PC.

The ActiveSync cable must be connected between port 2 of the terminal and an available COM port on the host PC. ActiveSync will automatically start, connect, and synchronize.

c. Tap on Tools, then Add/Remove Programs. The following window appears:

| 🕂 Add/Remove Programs 🔀                                                                                                    |
|----------------------------------------------------------------------------------------------------|
| Select a program's check box if you want to install it on your<br>mobile device, or clear the check box if you want to remove the<br>program from your device. |
| Note: If a program that you installed is not listed, the program was<br>not designed to be used on your mobile device.                                         |
| 🗌 🞲 FutureSolt DynaComm Connectivity 2,673.1 K                                                                                                    |
| Program description                                                                                                    |
| Space required for selected programs: 0.0 K                                                                                                    |
| Space available on device: 4,617.5 K                                                                                                    |
| Install program into the default installation folder                                                                                                    |
| Remove from both locations                                                                                                    |
| To remove the selected program from both<br>your device and this computer, click Remove.                                                                       |
| OK Cancel Help                                                                                                    |

Figure 6-9. Add/Remove Programs Screen

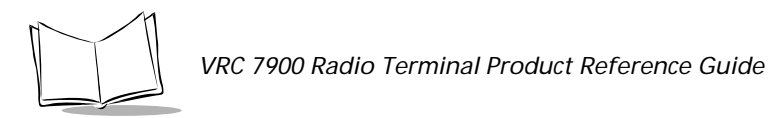

d. To install the application on the terminal, check the box next to the application(s) to be installed. If the 'Install program into the default installation folder' is checked, the application files will be transferred to the Windows directory on the terminal. If this is left unchecked, the destination of the application can be selected and the following window appears:

| Select Destination Media            |                        |  |
|-------------------------------------|------------------------|--|
| <u>S</u> ave In: Main M             | emory 🗾                |  |
| Space required:<br>Space available: | 2,673.1 K<br>4,642.2 K |  |
| ОК                                  | Cancel                 |  |

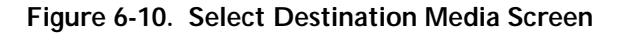

Refer to *DRAM file system* on page 4-13 to increase memory if the program memory availability is lower than required.

Continue with the on-screen prompts on the PC and the terminal to complete the application installation.

**Note:** If the application, or part of it, is installed in DRAM, it will be lost if the back-up battery is allowed to discharge or a cold boot is performed.

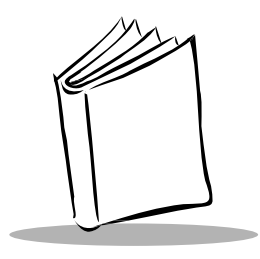

# Chapter 7 Communications

# Introduction

This chapter describes communication between the terminal and a host using ActiveSync. The minimum host PC requirements for ActiveSync are:

- Windows 2000, Windows NT4 with Service Pack 3 or later, Windows Me, or Windows 95/98
- Desktop computer with a Pentium processor for Windows NT (166 MHz required for Windows 2000), Windows Me (150 MHz required for Windows Me), or a 486/66 DX or higher processor (Pentium P90 recommended) for Windows 95/98
- 16 MB of memory for Windows 95/98 (more memory will give improved performance) or Windows NT Workstation 4.0 (32 MB recommended for Windows NT, 64 MB recommended for Windows 2000), 32 MB of memory for Windows Me
- Hard disk drive with 10 to 50 MB of available hard disk space (actual requirements will vary based on selection of features and user's current system configuration)
- Available 9 or 25-pin communications port (adapter required for 25-pin communications port), or USB port (available for Windows 95/98 or Windows 2000 only)
- CD-ROM drive
- VGA graphics card or compatible video graphics adapter with 256 color or higher
- Keyboard
- Mouse or compatible pointing device.

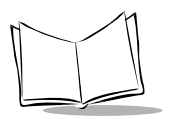

# Performing ActiveSync using the Serial Cable

- 1. After installing the Windows ActiveSync software, restart your host computer.
- 2. Insert the cable in the COM2 port in the bottom of the terminal.

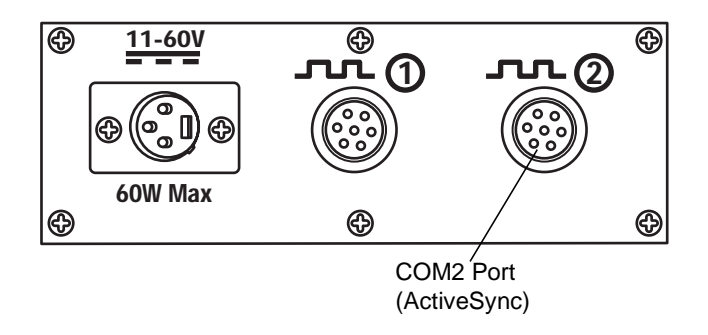

#### Figure 7-1. ActiveSync Cable Connection

3. Connect the other end of the cable to the serial communications port on your computer.

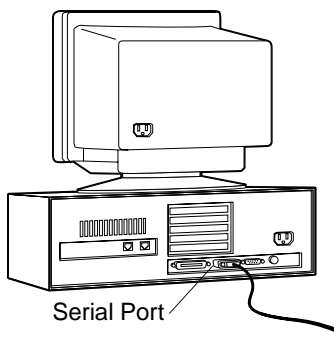

Figure 7-2. Connecting Serial Cable to Computer

- 4. Launch ActiveSync on your computer.
- 5. Select the Connection Settings option.
- 6. Check the Allow Serial Cable or Infrared Connection to this COM Port option.
- 7. Select PC Link on the terminal.

8. ActiveSync detects the terminal and connects.

|                        | ion oettiinga                                                                               |                  |
|------------------------|---------------------------------------------------------------------------------------------|------------------|
| <u> </u>               | Click Get Connected to connect your mobile<br>computer.                                     | device to this   |
|                        | Status: Waiting for device to connect                                                       | Get Connected    |
| P Allo                 | wserial cable or infrared connection to this COM                                            | d port           |
|                        | DM1                                                                                         | -                |
| Ste                    | tus: COM port is not available                                                              |                  |
| C Allon                | w <u>n</u> etwork (Ethernet) and Remote Access Servi<br>nection with this desktop computer. | ice (RAS) server |
| Sta                    | tus: Network is available                                                                   |                  |
| Sta<br>                | tus: Network is available                                                                   |                  |
| Sta<br>Statu:<br>IZ SI | tus; Network is available<br>; icon                                                         |                  |

Figure 7-3. ActiveSync Screen

If there is no response when an ActiveSync cable is inserted between the terminal and the PC, the Communications settings should be checked in the Control Panel. Once the Communication Properties window is open, tap on the PC Connection tab. Ensure the 'Allow connection with desktop computer when device is attached' box is checked. Also, make sure the settings for this are 'Connect using: Com2 @ 57600'.

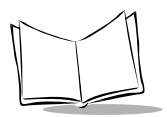

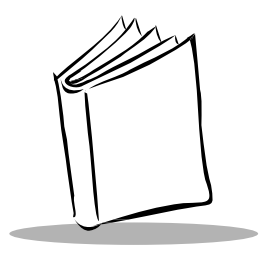

# Chapter 8 Maintenance and Troubleshooting

# Maintaining the Terminal

The terminal is factory-sealed and contains no user-serviceable parts. Only qualified Symbol Service Centers should service the terminal. Refer to *Service Information* on page viii.

# **Cleaning the Terminal**

The terminal requires a minimal amount of maintenance. To prolong its life and avoid problems, keep the terminal clean. Use a clean, soft cloth dampened with a mild cleanser such as soap and water to clean the terminal. Do NOT use cleaners containing a high percentage of alcohol, such as Isopropyl Alcohol. Do NOT use abrasive paper/cloth or abrasive/corrosive cleaners.

Wipe the entire terminal, except for the scanner window. Wipe the scanner window periodically with a lens tissue or other material suitable for cleaning optical material such as eyeglasses.

# Storage

Store the terminal in a cool, dry place away from dust. The terminal's internal battery will completely discharge in 72 hours. All non-volatile data is lost when the internal battery is fully discharged.

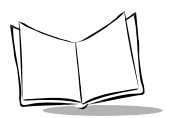

# Troubleshooting

Table 8-1 covers some common terminal problems and corrective actions to take.

| Symptom                                           | Possible Cause                                                                            | Action                                                                                                    |
|---------------------------------------------------|-------------------------------------------------------------------------------------------|----------------------------------------------------------------------------------------------------|
| Terminal does not power on or shuts off suddenly. | Power cable not connected or unplugged.                                                   | Connect power cable to power<br>cable portion underside of<br>terminal. Press the Power key<br>to boot up the terminal.                                                         |
|                                                   | If the terminal is powered by a vehicle battery, the vehicle battery battery is depleted. | Replace or charge the vehicle battery.                                                                                                    |
| Cannot see characters on display.                 | Terminal not powered on.                                                                  | Press the Power key.                                                                                                    |
|                                                   | Display not adjusted properly.                                                            | Select Display in the Control<br>Panel settings and adjust the<br>display.                                                                                                    |
| Touch screen not working.                         | Display not properly calibrated.                                                          | Recalibrate the screen through<br>the control panel calibration<br>utility. If problem continues,<br>contact Symbol Support Center.<br>See Service Information on<br>page viii. |
| Optional scanner does not operate.                | Scanner is not properly connected to the terminal.                                        | Connect the scanner to the<br>COM1 port and power up the<br>terminal. If the problem                                                                                            |

#### **Table 8-1. Terminal Problems**

|                                                      | calibrated.                                        | the control panel calibration<br>utility. If problem continues,<br>contact Symbol Support Center.<br>See Service Information on<br>page viii.             |
|------------------------------------------------------|----------------------------------------------------|----------------------------------------------------------------------------------------------------|
| Optional scanner does not operate.                   | Scanner is not properly connected to the terminal. | Connect the scanner to the<br>COM1 port and power up the<br>terminal. If the problem<br>continues, refer to the scanner<br>Quick Reference Guide.         |
| No sound is heard when you touch the touch screen or | Application currently running disabled the sound.  | Configure the application to enable the sound.                                                                                                    |
| press a key.                                         | Faulty speaker.                                    | The terminal is factory-sealed<br>and contains no user-service-<br>able parts. Contact Symbol<br>Support Center. See Service<br>Information on page viii. |

| Symptom                                      | Possible Cause                                              | Action                                                                                                    |
|----------------------------------------------|-------------------------------------------------------------|----------------------------------------------------------------------------------------------------|
| Touch screen is not working.                 | Screen is not calibrated cor-<br>rectly.                    | Calibrate screen. See <i>Calibrat-</i><br><i>ing the Screen</i> on page 45.                                                                               |
|                                              | Faulty touch screen.                                        | The terminal is factory-sealed<br>and contains no user-service-<br>able parts. Contact Symbol<br>Support Center. See Service<br>Information on page viii. |
| Missing pixels on the display.               | Faulty LCD.                                                 | The terminal is factory-sealed<br>and contains no user-service-<br>able parts. Contact Symbol<br>Support Center. See Service<br>Information on page viii. |
| COM1 or COM2 port is not working.            | Another application is using the port.                      | Stop the application using the<br>port and retry. Use COM1 port<br>for scanning and COM2 port for<br>ActiveSync.                                          |
| No response when<br>ActiveSync is initiated. | ActiveSync cable not connect-<br>ed properly.               | Connect the ActiveSync cable.                                                                                                    |
|                                              | ActiveSync is not configured properly in the Control Panel. | Configure ActiveSync in the<br>Control Panel. See <i>Performing</i><br><i>ActiveSync using the Serial Ca-<br/>ble</i> on page 72.                         |
| No keys are working.                         | The application does not re-<br>quire keyboard input.       | Configure the application to use the keyboard.                                                                                                    |
|                                              | Terminal is not responding                                  | Cold boot the terminal                                                                                                    |
| Application does not respond.                | Terminal cannot connect to the AP.                          | Bring the terminal closer to the<br>AP. If problem continues, con-<br>tact Symbol Support Center.<br>See Service Information on<br>page viii.             |

| Table 8-1 | . Terminal | Problems | (Continued) |
|-----------|------------|----------|-------------|
|-----------|------------|----------|-------------|

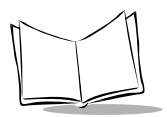

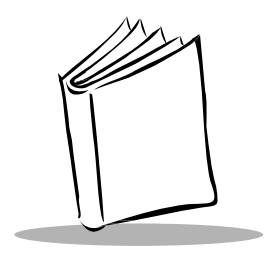

# Appendix A Specifications

#### Environment

The VRC 7900 is designed to operate in harsh environments. Table A-1 below summarizes the terminal's intended operating environment.

| Operating Temperature               | -20° C to 50° C (-4° F to 122° F)<br>5% to 95% Relative Humidity (non-condensing) |
|-------------------------------------|-----------------------------------------------------------------------------------|
| Humidity                            | 5% to 95% non-condensing                                                          |
| Shipping and Storage<br>Temperature | -20° C to 60° C (-4° F to 140° F)<br>85% Relative Humidity                        |
| Electrostatic Discharge             | ±15 kv                                                                            |
| Drop to Concrete                    | 2 meters (1 meter for full-screen VGA)                                            |
| Sealing                             | IP 65 and Mil Standard 810E (windblown rain and dust)                             |
| Altitude/Temperature                | 15,000 ft / 12° C (54° F) Cargo Storage<br>8,000 ft / 27° C (81° F) Operating     |
| Vibration                           | 0.04g <sup>2</sup> /Hz, Random (20Hz to 2kHz)                                     |
| Shock                               | 4 ft (1.2 m) drop to concrete @ 0° C (32° F),<br>23° C (73° F), 50° C (122° F)    |
| Rain and Drip                       | Sealed to IP 65 MIL-STD 810E Proc. 506.3<br>(Dripping Rain)                       |

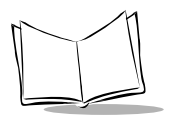

| Dust             | Sealed to IP 65                                                                                                    |
|------------------|----------------------------------------------------------------------------------------------------|
| Solar (Sunshine) | Per MIL-STD-810E Proc. I (1120 watt/m°Uv<br>spectral 250-400 nm)                                                                       |
| Cargo/Packaged   | 3 ft (0.9 m) drop (140/+60° C @ 85% RH) 5 Hz, vibration 5 20 less than or equal to lbs.                                                |
| Impact           | 130 gm (4.6 oz), 31.75 mm (1.25 in.) diameter<br>chrome steel ball dropped from 50 cm (19.6 in.)<br>onto any surface including display |
| Thermal Shock    | -20° C to 70° C (-4° F to 158° F)                                                                                                    |
| ESD              | 15 kV Air, 8 kV Contact, 2 kV Charged Body<br>(RH less than 50%) per IEC 801-2                                                         |

#### Table A-1. VRC 7900 Operating Environment (Continued)

#### **Pin-Outs**

| Pin | Description      |
|-----|------------------|
| 1   | CTS              |
| 2   | +12V             |
| 3   | RX Data (RS-232) |
| 4   | N/C              |
| 5   | RTS              |
| 6   | TX Data (RS-232) |
| 7   | Ground           |

#### Table A-2. COM1 Port Pin-Outs

#### Table A-3. COM2 Port Pin-Outs

| Pin | Description                                                                                                    |
|-----|----------------------------------------------------------------------------------------------------|
| 1   | СТЅ                                                                                                    |
| 2   | Connection Detected<br>This input is used to automatically detect<br>whether the terminal is connected to<br>another device.<br>0=Not connected to another device<br>1=RS232 detected |
| 3   | RX Data (RS-232)                                                                                                    |
| 4   | N/C                                                                                                    |
| 5   | RTS                                                                                                    |
| 6   | TX Data (RS-232)                                                                                                    |
| 7   | Ground                                                                                                    |
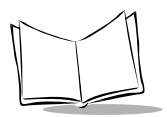

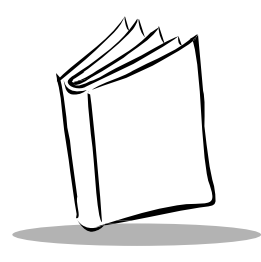

Index

## Α

| AC power connection         | . 2-10 |
|-----------------------------|--------|
| accessories and peripherals | 1-3    |
| ActiveSync                  |        |
| performing                  | 7-2    |
| allocating memory           | . 4-13 |

# В

| oattery               | 13   |
|-----------------------|------|
| internal 1            | -4   |
| poot                  |      |
| cold                  | -3   |
| pooting the terminal4 | -3   |
| oullets               | viii |
| outtons               |      |
| power 4               | -2   |

# C

| cables                      |
|-----------------------------|
| performing ActiveSync       |
| calibrating the screen      |
| calibration                 |
| CE SDK                      |
| chapter descriptionsvii     |
| cleaning the terminal 8-1   |
| cold boot                   |
| communications              |
| configuring the network 4-2 |
| connecting a scanner 4-11   |
| contacting Symbolviii       |
| contrast                    |
| conventions                 |
| notationalviii              |
|                             |

| D                                    |
|--------------------------------------|
| default registry 6-6                 |
| desktop                              |
| locking                              |
| display                              |
| adjusting contrast 4-5               |
| displaying bar code information 4-11 |
| downloading                          |
| applications 6-6                     |
| operating system 6-2                 |
| DRAM file system 4-13                |
|                                      |

criptions ..... vii

# Ε

| environment |  |  |  |  |  |  |  |  |  |  |  |  | A- | -1 |
|-------------|--|--|--|--|--|--|--|--|--|--|--|--|----|----|

#### F

| FFS Partitions 6-1     |
|------------------------|
| files                  |
| DRAM file system 4-13  |
| flash file system 4-13 |
| saving 4-13            |
| filter box             |
| connections            |
| Flash File System 4-13 |
| Flash Partitions 6-1   |
| flash partitions       |
| FFS 6-1                |
| non-FFS 6-2            |
| front view 1-2         |

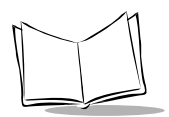

# Н

#### host PC

| minimum system requirements 3- | minimum | svstem | requirements |  | . 3-1 |
|--------------------------------|---------|--------|--------------|--|-------|
|--------------------------------|---------|--------|--------------|--|-------|

#### I

| information, service      | viii        |
|---------------------------|-------------|
| installation kit of parts | 2-4         |
| installing SDK            | 3-1         |
| installing the terminal   | 2-5         |
| installing your terminal  | 2-2         |
| internal battery          | . 1-4, 2-13 |
| ional                     | vii         |

# Κ

| keyt | board              | 4-4 |
|------|--------------------|-----|
|      | descriptions       | 4-4 |
| kit  |                    |     |
|      | installation parts | 2-4 |

# L

| locking the desktop |  | -5 |
|---------------------|--|----|
|---------------------|--|----|

# Μ

| maintaining the terminal | 8-1  |
|--------------------------|------|
| memory                   |      |
| allocation               | 4-13 |
| modes                    |      |
| release to cold boot     | 4-3  |
| release to suspend       | 4-3  |
| release to warm boot .   | 4-3  |

#### Ν

| network configuration  | 4-2   |
|------------------------|-------|
| Non-FFS Partitions     | 6-2   |
| notational conventions | . vii |

# 0

| operating environment | ÷ | <br> |   |  | ÷ |  |   |   | <br>. / | A-1 |
|-----------------------|---|------|---|--|---|--|---|---|---------|-----|
| operating system      |   |      |   |  |   |  |   |   |         |     |
| downloading           |   | <br> | ÷ |  |   |  | ÷ | ÷ | <br>. 1 | 6-2 |

| ontional | acconcina   |  |   |   |  |  |  |  |  | 1  | Λ |
|----------|-------------|--|---|---|--|--|--|--|--|----|---|
| optional | accessories |  | • | • |  |  |  |  |  | 17 | 4 |

#### Ρ

| partitions                     |
|--------------------------------|
| non-FFS6-2                     |
| parts of the terminal1-2       |
| PC                             |
| minimum system requirements3-1 |
| pin-outsA-3                    |
| positioning the terminal2-2    |
| power button                   |
| power to the terminal          |
| powering on the terminal       |
| providing power                |
|                                |

#### R

| radio cards |  |  |  |  |  |   |   |   |  |  |   |  |  |   | 1-4              |
|-------------|--|--|--|--|--|---|---|---|--|--|---|--|--|---|------------------|
| registry    |  |  |  |  |  |   |   |   |  |  |   |  |  |   | 6-6              |
| default     |  |  |  |  |  | ł | • | ł |  |  | ł |  |  | • | <mark>6-6</mark> |

# S

| saving files                         |
|--------------------------------------|
| scanner                              |
| connecting                           |
| displaying bar code information 4-11 |
| SDK                                  |
| installing                           |
| service information viii             |
| software development kit1-4          |
| software installation                |
| DOS                                  |
| specificationsA-1                    |
| Spectrum24                           |
| configuring5-1                       |
| storing the terminal8-1              |
| suspend mode                         |
| suspending terminal operation        |
| automatic                            |
| manual                               |
| program4-3                           |
| symbol support center viii, ix       |

#### Т

| terminal                                 |
|------------------------------------------|
| AC power connection                      |
| accessories and peripherals              |
| adjusting volume                         |
| back view 1-2                            |
| before you use it for the first time 1-4 |
| booting 4-3                              |
| calibrating the screen                   |
| calibration                              |
| charge the internal battery 1-4          |
| cleaning                                 |
| configurations1-1                        |
| contrast 4-9                             |
| environmentA-1                           |
| install                                  |
| installation2-2                          |
| installation kit of parts                |
| installing                               |
| internal battery 2-13                    |
| keyboard 4-4                             |
| keyboard descriptions                    |
| maintaining8-1                           |
| memory allocation                        |
| optional accessories1-4                  |
| parts                                    |
| pin-outsA-3                              |
| positioning2-2                           |
| power connections 2-9                    |

| power on 4-                | ·1 |
|----------------------------|----|
| problems 8-                | ·2 |
| providing power 2-         | -8 |
| specifications A-          | •1 |
| storage 8-                 | -1 |
| troubleshooting 8-         | ·2 |
| unpacking 1-               | 1  |
| volume 4-                  | .9 |
| troubleshooting 8-         | ·2 |
| can't see screen 8-        | ·2 |
| terminal fails to power up | ·2 |
|                            |    |

#### U

| unpacking | the | terminal |  |  | ł |  |  |  |  | ÷ |  |  |  |  |  |  |  |  | 1 | -1 | ١ |
|-----------|-----|----------|--|--|---|--|--|--|--|---|--|--|--|--|--|--|--|--|---|----|---|
|-----------|-----|----------|--|--|---|--|--|--|--|---|--|--|--|--|--|--|--|--|---|----|---|

#### V

| vehicle                          |            |
|----------------------------------|------------|
| 12-24V gasoline, diesel, propane | 2-5        |
| 12-48V electric                  | <b>2-6</b> |
| electric over 48V, up to 60V     | 2-7        |
| volume                           | 4-9        |
| volume adjustment                | 4-5        |
| VRC 7900 configurations          | 1-1        |

#### W

| warm boot      |  | <br> |      | ÷ |      |  | 4-3 |
|----------------|--|------|------|---|------|--|-----|
| Windows CE SDK |  | <br> | <br> |   | <br> |  | 3-2 |

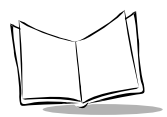

Index-4

# Tell Us What You Think ...

We'd like to know what you think about this Manual. Please take a moment to fill out this questionnaire and fax this form to: (631) 738-3318, or mail to:

Symbol Technologies, Inc. One Symbol Plaza M/S B-4 Holtsville, NY 11742-1300 Attention: Technical Publications Manager

IMPORTANT: If you need product support, please call the appropriate customer support number provided. Unfortunately, we cannot provide customer support at the fax number above.

User's Manual Title:\_\_\_\_\_\_ (please include revision level)

How familiar were you with this product before using this manual?

| Uery familiar | Slightly familiar | Not at all familiar |
|---------------|-------------------|---------------------|
|---------------|-------------------|---------------------|

Did this manual meet your needs? If not, please explain.

What topics need to be added to the index, if applicable?

What topics do you feel need to be better discussed? Please be specific.

What can we do to further improve our manuals?

Thank you for your input—We value your comments.

VRC 7900 Radio Terminal Product Reference Guide

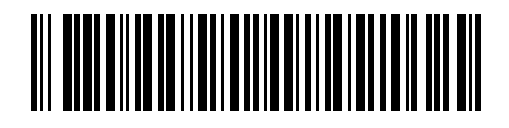

72-50138-02 Revision A — August 2003

Symbol Technologies, Inc. One Symbol Plaza, Holtsville N.Y. 11742-1300